# Tree Rings and Precipitation Data Lab

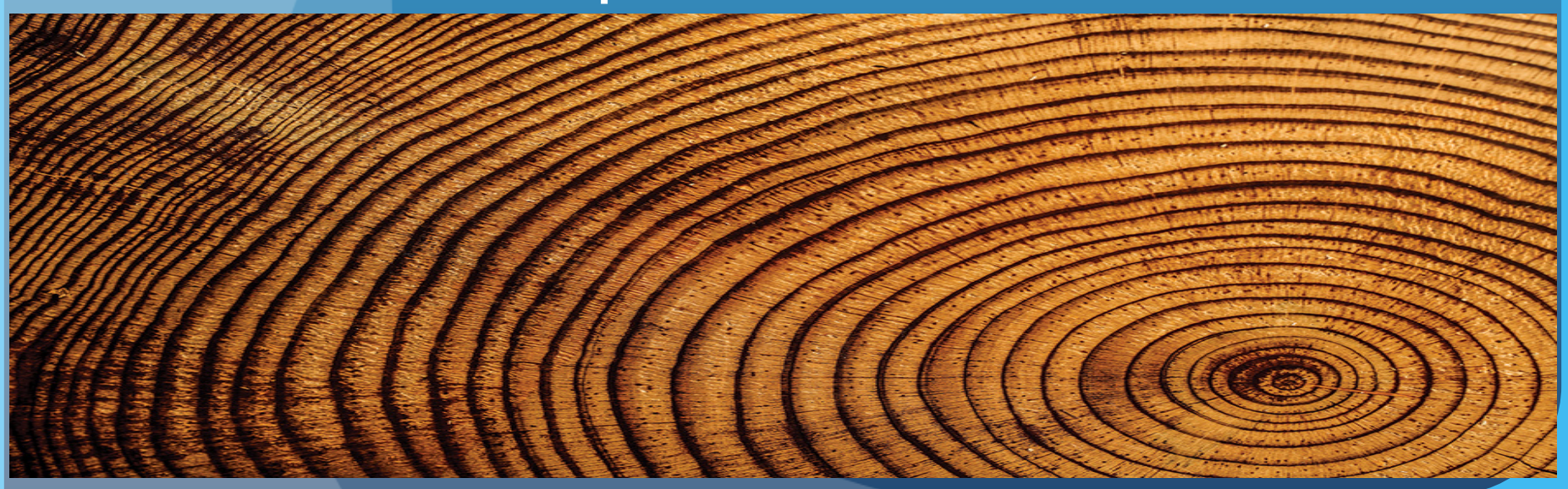

# Introducing: Paleoclimatology

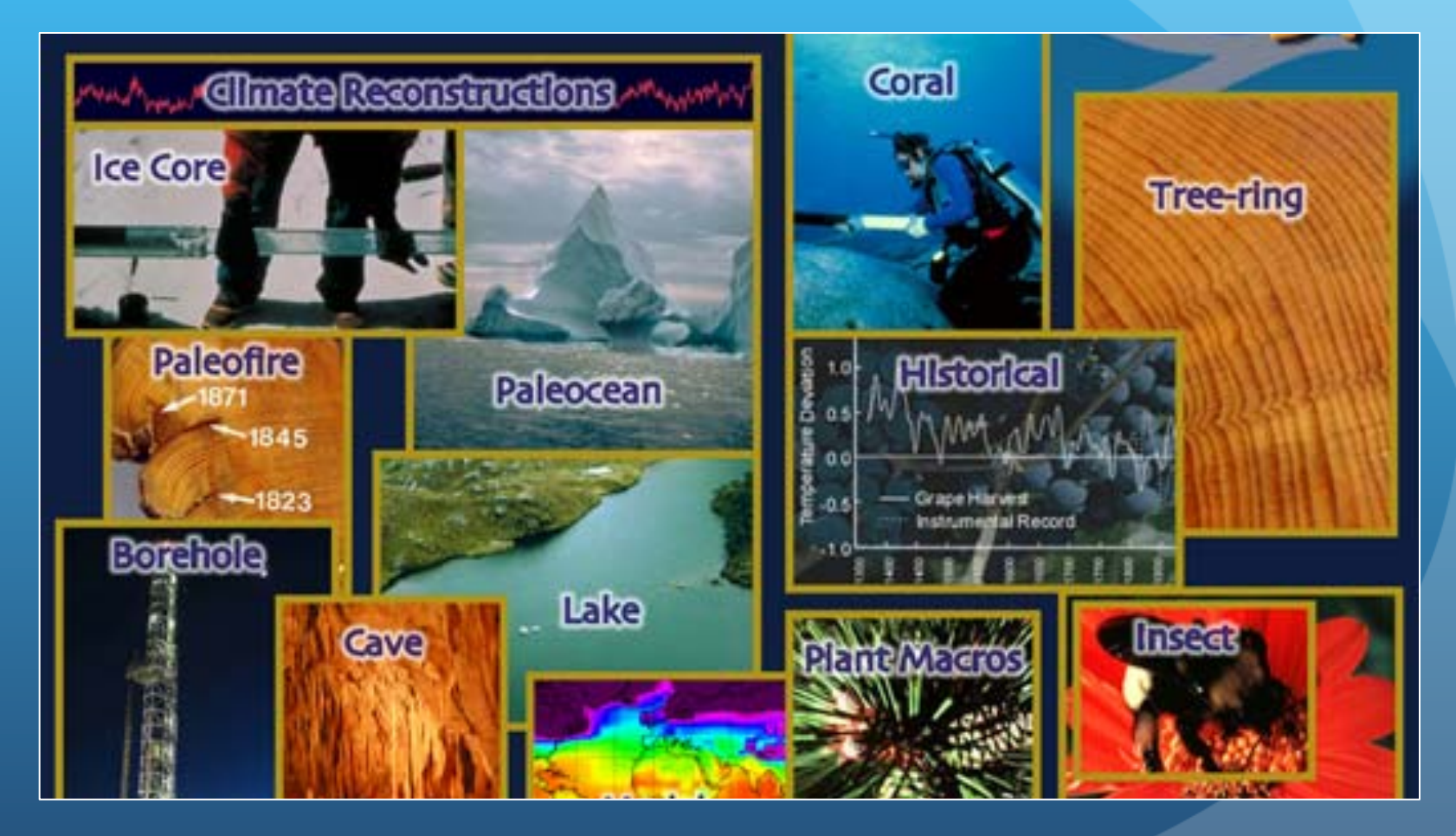

# What is Paleoclimatology?

Clues: What does the Prefix Paleo mean in geologic time?

- It means "old" or ancient
- Another similar word that you might be familiar with that has the same prefix – is Paleontology.
- The suffix "ology" any branch of science or knowledge.

# Paleoclimatology:

Is the study of past climates. Climate 'proxies' allow scientists to go back in time and reconstruct the climate conditions over long periods of time - hundreds, thousands even millions of years ago.

What are Climate 'Proxies'?

Are sources of information from natural archives such:

- Tree rings
- Ice cores from glaciers
- Corals, lake and ocean sediments
- Fossilized Tree Pollen

• Historical records or diaries prier to the mid 19<sup>th</sup> Century

## Ice Cores

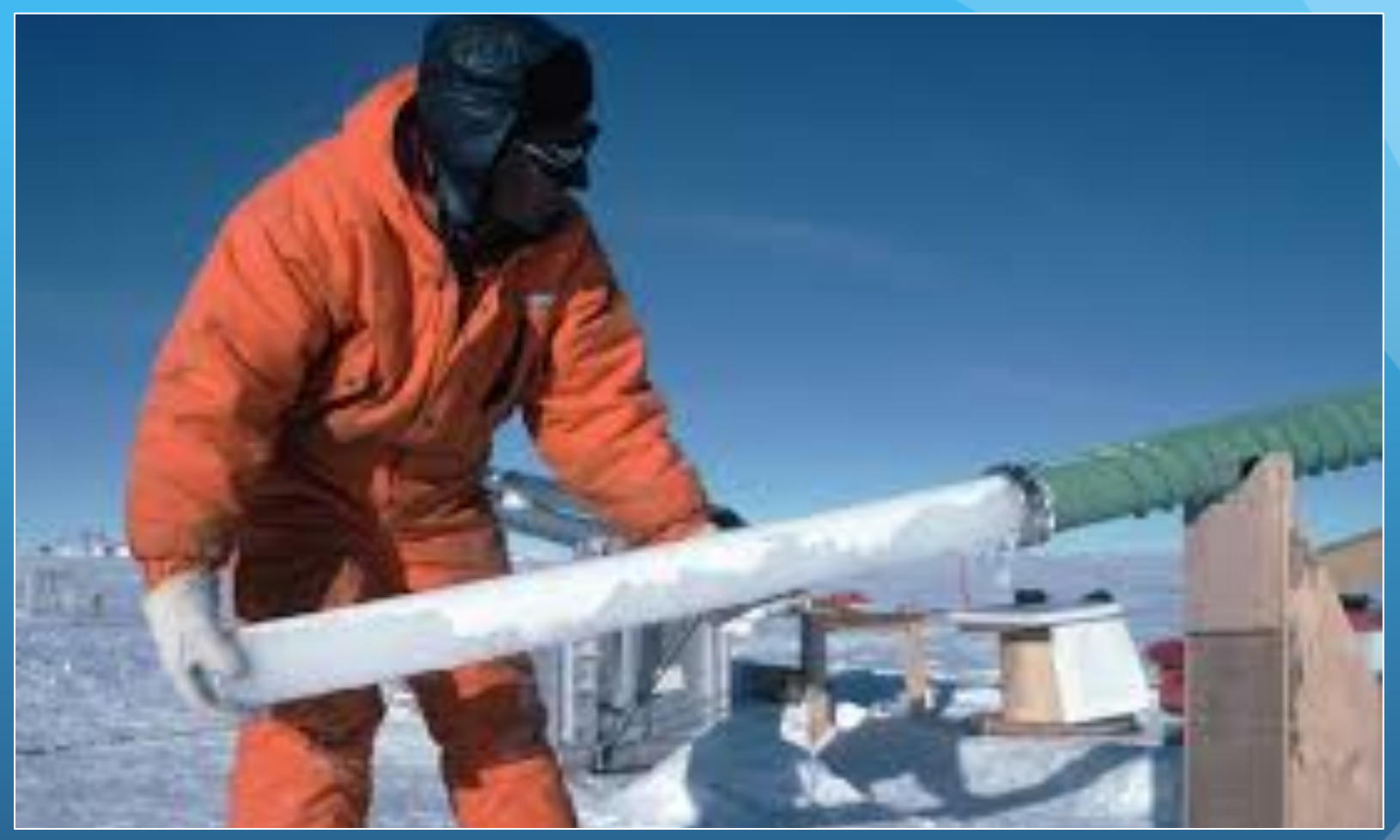

Trapped in the ice cores of are gas bubbles, dust and dissolved chemicals that offer clues about previous <u>atmospheric conditions</u>.

# Fossils

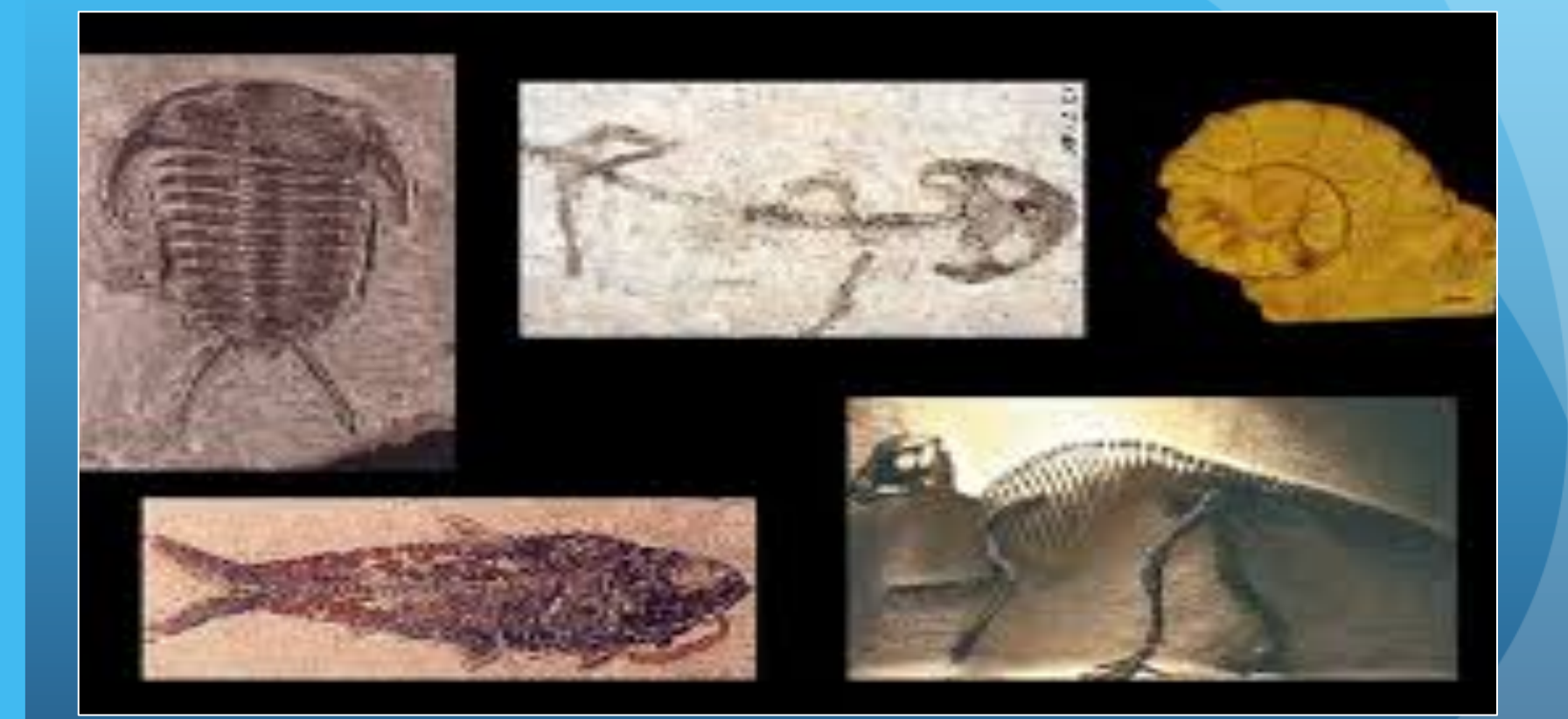

Fossils can provide evidence of how Earth's climate was like millions of years ago.

# Pollen

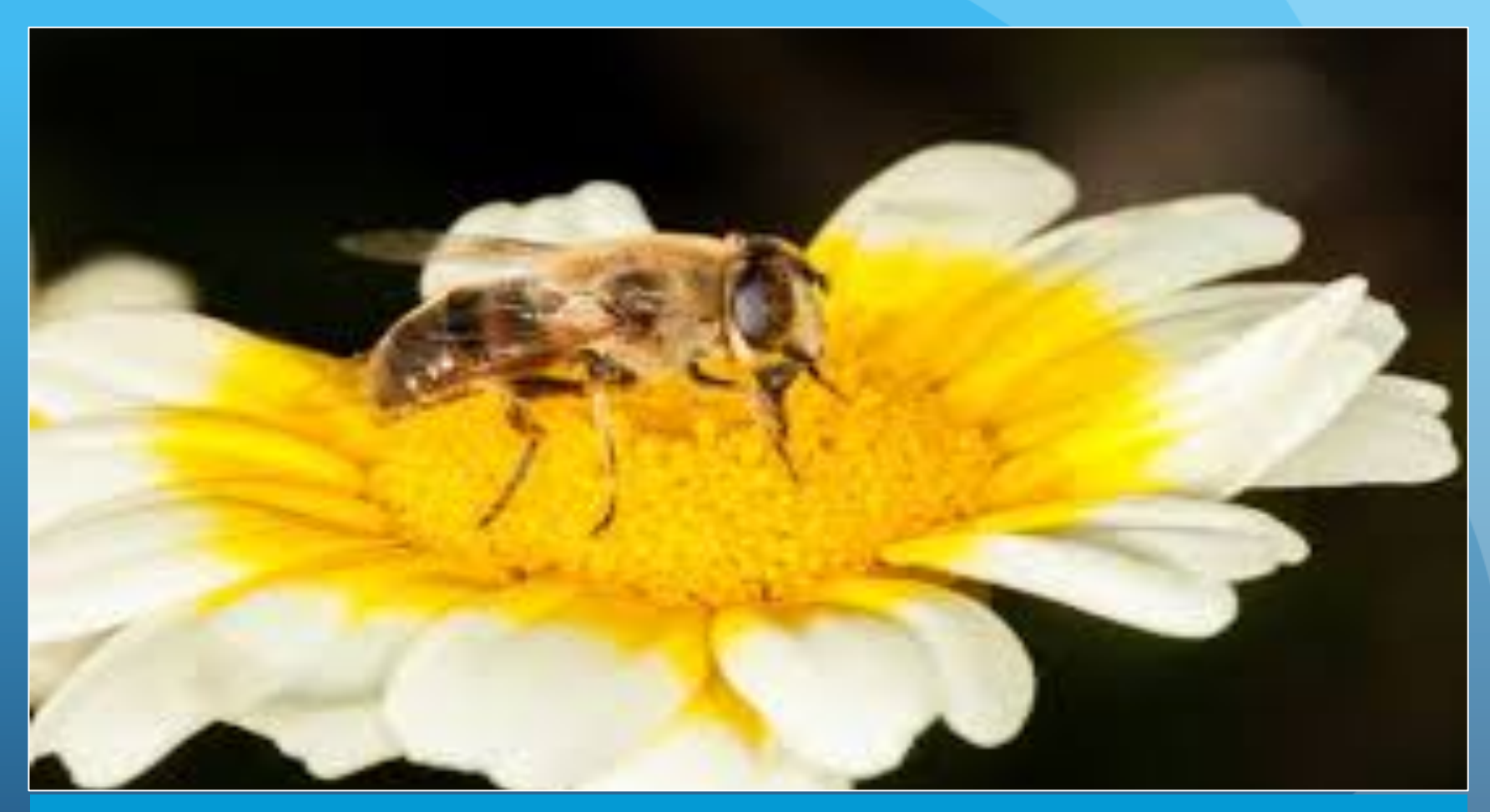

Scientists can use pollen found in sediment from oceans and lakes. Ancient pollen offers clues about what was the climate like for the time period for the time period the plant was alive.

# Historical Records

ryc Modge his Book Consisten frint ports & Ships have being in Some the gue wish of Sinmouth in the humberland the first the year 1790 which Lea but not to my airther wish for me to try the sea for so he being a Quester with a the brig Margerey when onbord of nor on the 5 of June which I wond up London with coals but on the half ag seek in the going who but his which I went home when hey to demons but as of per the

This is a diary of an 18<sup>th</sup> century sailor (1790). Navel logbooks tend to have very accurate descriptions and measurements of weather and astronomical observations.

# Tree Rings

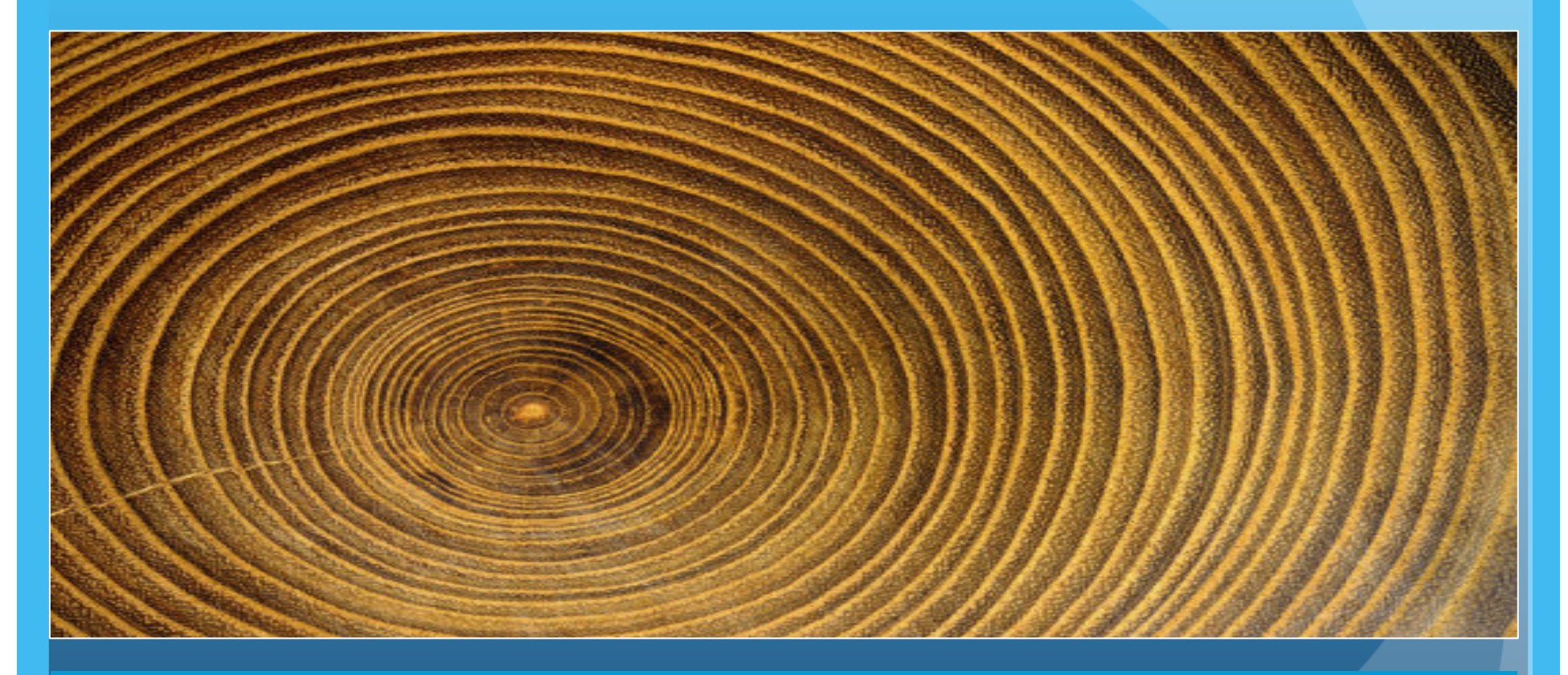

Hundred year old tree rings can help scientists estimate past precipitation levels of a particular geographical area. They can tell us if there were drought conditions or abundant rain fall.

# Tree Rings - Dendrochrology

The field of dendrochronology is the scientific method used to date a trees growth rings. This information can tell us when were the trees formed as well as their growth conditions in relation to climate – moisture (rain), cloudiness, sunshine, and forest fires.

Each ring represents a year of growth. The distance or separation between the rings can tell us if the tree had enough rain and nutrients or experienced drought conditions.

### Tree Ring Lab Climate Data Sources

In order to understand how Tree Rings can serve as a climate proxy to reveal what type of climate was prevalent when the Tree was growing two sets of data will be used. This will help corroborate the inferences that can be made by studying tree rings. Data will consist of:

- Paper copies of simulation tree rings and;
- Numerical precipitation data from NASA satellite data archives.

These two sets will be compared to each other.

## Comparing Tree Ring and Precipitation Data Lab

- Use tree ring data and compare it to precipitation from NASA satellites data of the region in which the tree grew to learn about local decadal precipitation and variability.
- This lab is called EPA-Tree Rings Precipitation Data Analysis. URL: <u>https://www3.epa.gov/climatechange//kids/documents/tree-rings.pdf</u>
- For this lab you will need a printout Tree Ring Analysis Worksheet, a computer with internet access and excel. You may need ruler and magnifying lens (to aid with counting of tree rings).
- Printout of one of four tree rings labeled: Use the Tree Rings at the end of the activity PDF.
  - Jackson, MS
  - Columbia, MO
  - Boston, MA
  - Seattle, WA

### Reading Tree Rings

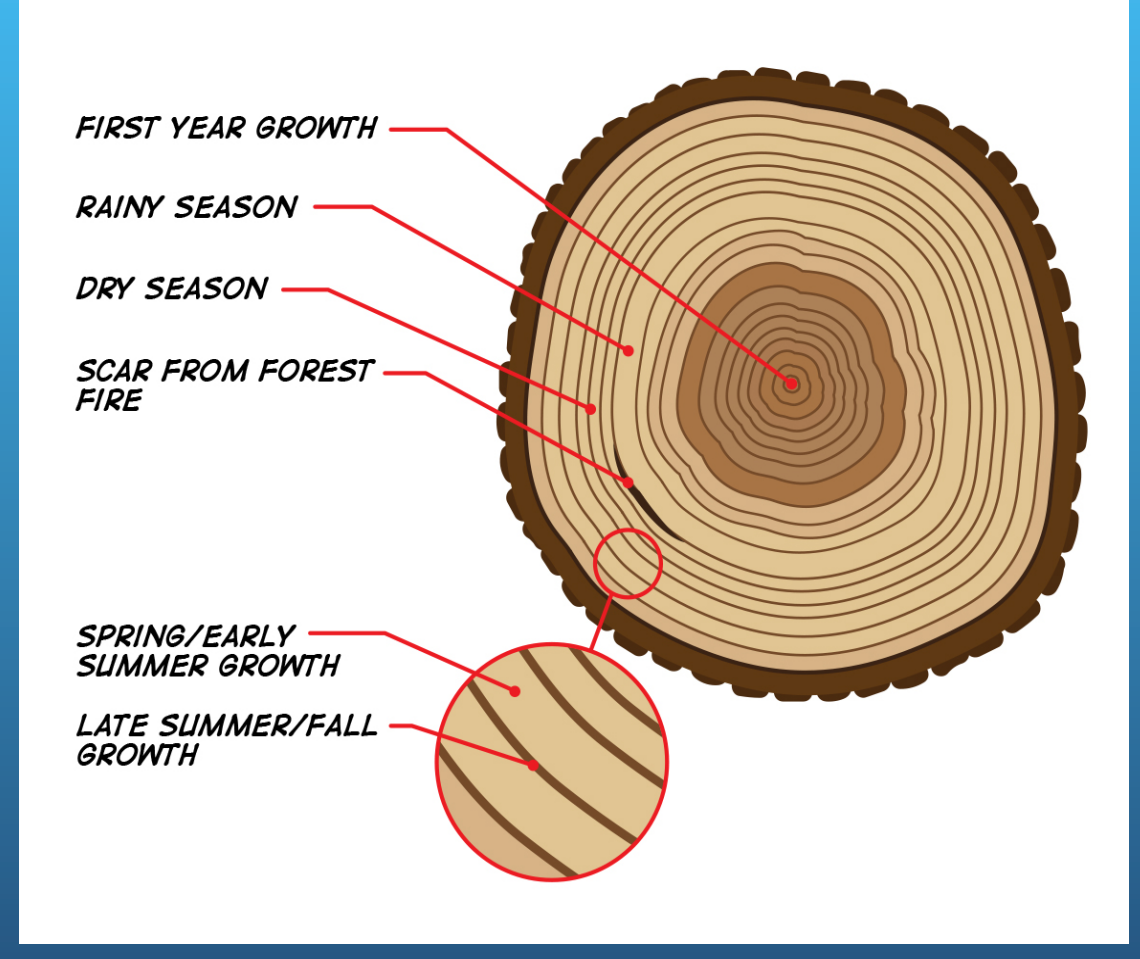

You don't have to cut a tree to measure the tree rings. A sample of the core can be obtained without damaging the tree.

This sample maybe from a logged tree or dead tree.

#### How To Measure Tree Rings

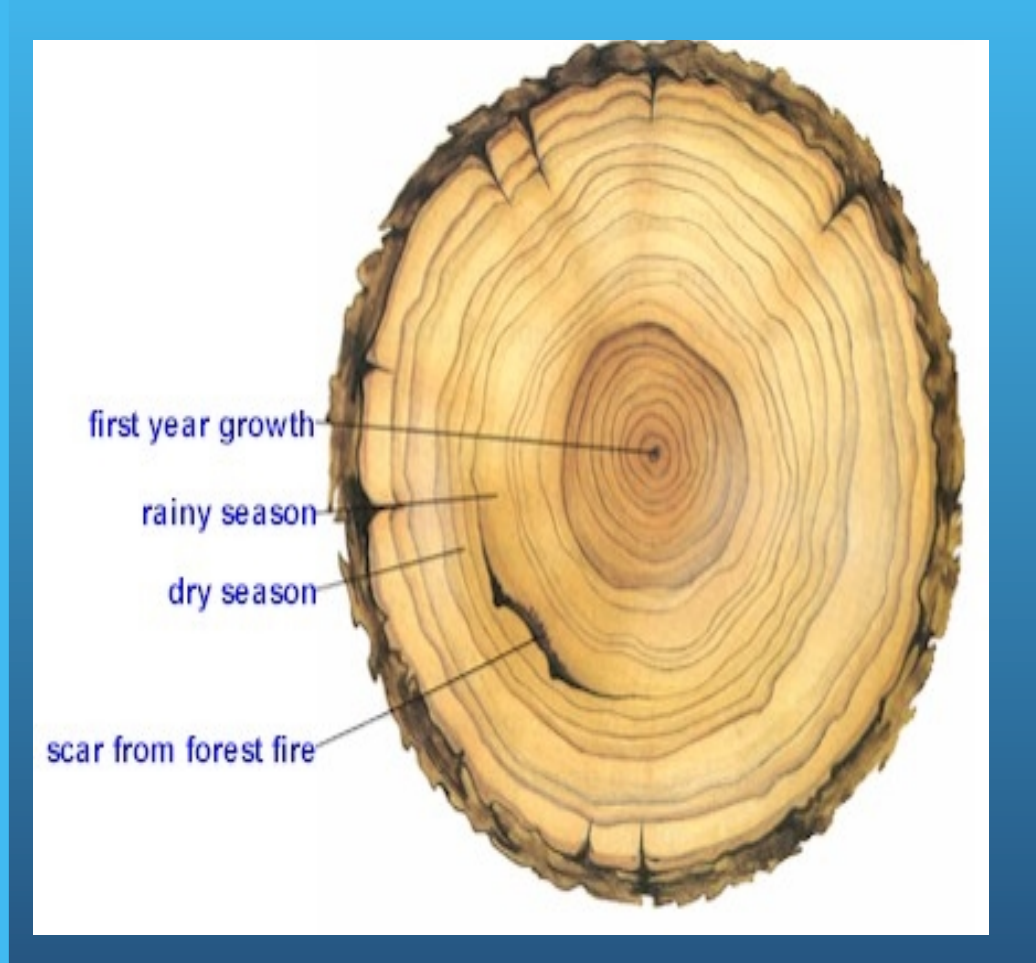

- 1. The first circle is the first year of growth.
- 2. The space between the dark rings is the time when the tree grew the most in a particular year.
- 3. If the space is wide between the brown rings then the tree had plenty of water. If not it was a stressful year.

### How to Measure Tree Rings

- 1. Count the rings beginning from the outside towards the center.
- 2. Choose one of the four samples of tree rings.
- 3. Begin counting only the dark rings beginning from the center of the tree working toward the edge. (The outer very dark thick band is the bark – do not count the bark as a ring).

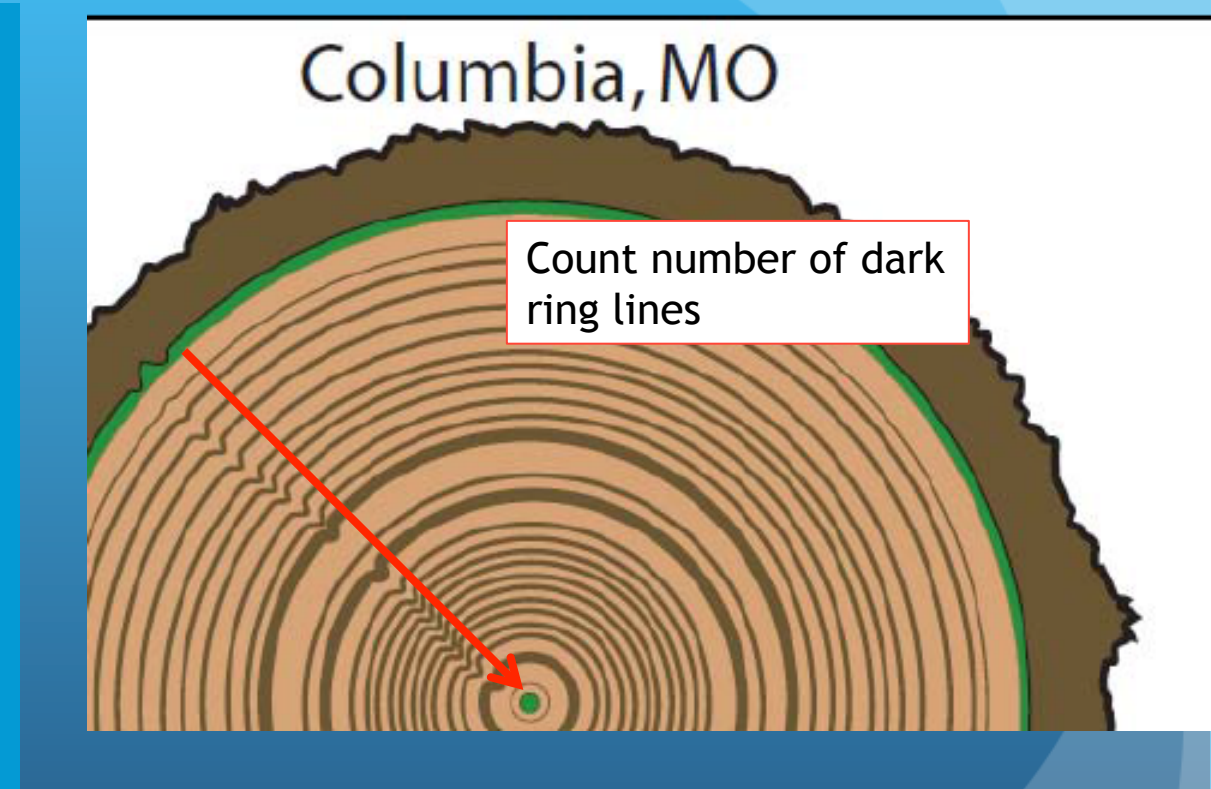

Sample Tree Ring Activity Printout

## Calculate the Age of the Tree

- 1. To calculate the age of the tree you will need two figures:
  - The **number or rings you counted** which represent the number of years the tree grew.
  - <u>The date the tree was harvested</u> (this date will appear on the bottom left of your tree ring sheet. It will show the month and year.
- 2. Now you have to calculate the age of the tree. What do you think you need to do?
- 3. Record your on the The Tree Ring Analysis Work Sheet.

# Tree Ring Age Calculation Chart

| TR Location  | Coordinates | Yr. Harvested/<br>Yr. Planted | Number of<br>Rings | Average<br>Precipitation |
|--------------|-------------|-------------------------------|--------------------|--------------------------|
| Boston, MA   | 42°N, 71°W  | Oct. 2000<br>1981             | 19                 | 3.76mm/day               |
| Columbia, MO | 39°N, 92°W  | Dec. 2005<br>1980             | 25                 | 3.0mm/day                |
| Jackson, MS  | 32°N, 90°W  | Feb. 2006<br>1982             | 24                 | 3.73mm/day               |
| Seattle, WA  | 47°N, 122°W | Sept/2003<br>1980             | 23                 | 3.5mm/day                |

## Select Ring With Bellow Average Precipitation

- 1. Based on the tree rings width, select the ring for the year of least precipitation. This would be the narrowest ring.
- 2. Calculate the year corresponding to that ring and enter it on the Tree Analysis Worksheet.
- 3. Once you have calculated:
  - Age
  - Year it was Planted
  - Bellow Average Precipitation year

Consult with others with the same tree ring location to check your calculations.

#### Click on URL: https://mynasadata.larc.nasa.gov/las/getUl.do or enter the URL or cut and past. The browser should open to a page that looks like the page bellow.

| 🕒 🕒 nttps.//inyilasauata.iai           | c.nasa.yov/tas/of.vmmun                                                                         |                               | = x                      |
|----------------------------------------|-------------------------------------------------------------------------------------------------|-------------------------------|--------------------------|
| MY NASA DATA Home Advanced Intermedia  | ite Basic Climate Change Model Data                                                             |                               | OPeNDAP (F-TDS) / THREDD |
| MY NASA DATA Live A                    | Access Server - Advanced                                                                        |                               | Help                     |
| Data Set Update Plot <                 | Print Animate Correlation Viewer Google Earth Show Values Export to Desktop Application Save As |                               | _                        |
| One Plot    Annotations                | OPeNDAP URL: http://mynasadata.larc.nasa.gov/thredds/dodsC/MISR_AER_aggregation                 | ×                             |                          |
| Plot Options                           | DATASET: aerosols 🕖                                                                             |                               |                          |
|                                        | VARIABLE: Monthly Aerosol Optical Depth (MISR) (dimensionless)                                  |                               |                          |
| <u>? &amp; \</u> <b>! ! \ \</b>        | TIME : 16-MAR-2000 11:59                                                                        |                               |                          |
|                                        | Subsampled 3 in X                                                                               |                               |                          |
|                                        |                                                                                                 | LAS 8./Ferret 6.842 NOAA/PMEL |                          |
| 🔰 🛛 🍸 🕅 🕅 🖉 👘 🖉                        |                                                                                                 |                               |                          |
|                                        |                                                                                                 |                               |                          |
| 89.75 N                                |                                                                                                 |                               |                          |
| 89.75 S                                |                                                                                                 |                               |                          |
| Compute: None 💠                        |                                                                                                 |                               |                          |
| OVER: Area ‡                           |                                                                                                 |                               |                          |
| Maps                                   |                                                                                                 |                               |                          |
| <ul> <li>Latitude-Longitude</li> </ul> |                                                                                                 |                               |                          |
| Line Plots                             |                                                                                                 |                               |                          |
| ◯Time                                  |                                                                                                 |                               |                          |
| Congitude                              |                                                                                                 |                               |                          |
| Catitude                               |                                                                                                 |                               |                          |
| Hofmuller Plots                        |                                                                                                 |                               |                          |
| ○ Longitude-time                       |                                                                                                 |                               |                          |
| ◯ Latitude-time                        |                                                                                                 |                               |                          |
|                                        |                                                                                                 |                               |                          |
|                                        |                                                                                                 |                               |                          |

# How to Obtain Precipitation Data?

- 1. On the upper left hand corner click on the **DATA SET** button.
- 2. Then Select "ATMOSPHERE",
- 3. Under" Atmosphere" Select "PRECIPITATION"
- 4. Under Precipitation Select "Monthly Precipitation (GPCP)
- 5. Scroll down find "LINE PLOTS" under small map on left hand side of main screen and click on <u>TIME.</u>
- 6. Go To <u>Start Date/Time</u> It's on the left bellow the cardinal coordinates. Click on the year and select the year your tree was born, select January for the month. Make sure you have the right year. End DATE The year when the tree was Harvested, and the month should be December, regardless of the month it was harvested.

## How to Obtain Precipitation Data

- 1. Coordinates Obtain your coordinates from your Tree Ring Sheet. It's printed on the bottom left of tree ring sheet. Or on the Data Chart on slide 17 and 23 of this Power Point.
- 2. There are only have two sets of coordinates. Enter the coordinate North on the top; West on the right or left and press enter; it will automatically fill in the other coordinate points.
- 3. Now that you have all of your information in you need to **press the UPDATE button** that appears in red on the upper left side of the sheet. Notice that a graph will appear on the screen.

#### Update Plot

 The Update Plot button is on the upper right hand side next to the Data Set button with turn RED -Update Plot.

Warning Every Time You Make Changes and the button turns RED Click on IT.

## Tree Ring Coordinates

| TR Location  | Coordinates | Year Harvested?<br>Year Planted | Average<br>Precipitation |
|--------------|-------------|---------------------------------|--------------------------|
| Boston, MA   | 42°N, 71°W  | Oct. 2000 - 1981                | 3.76mm/day               |
| Columbia, MO | 39°N, 92°W  | Dec. 2005 - 1980                | 3.00 mm/day              |
| Jackson, MS  | 32°N, 90°W  | Feb. 2006 - 1982                | 3.73 mm/day              |
| Seattle, WA  | 47°N, 122°W | Sept. 2003 - 1980               | 3.5 mm/day               |
|              |             |                                 |                          |

#### **MYNASA DATE Precipitation Graph**

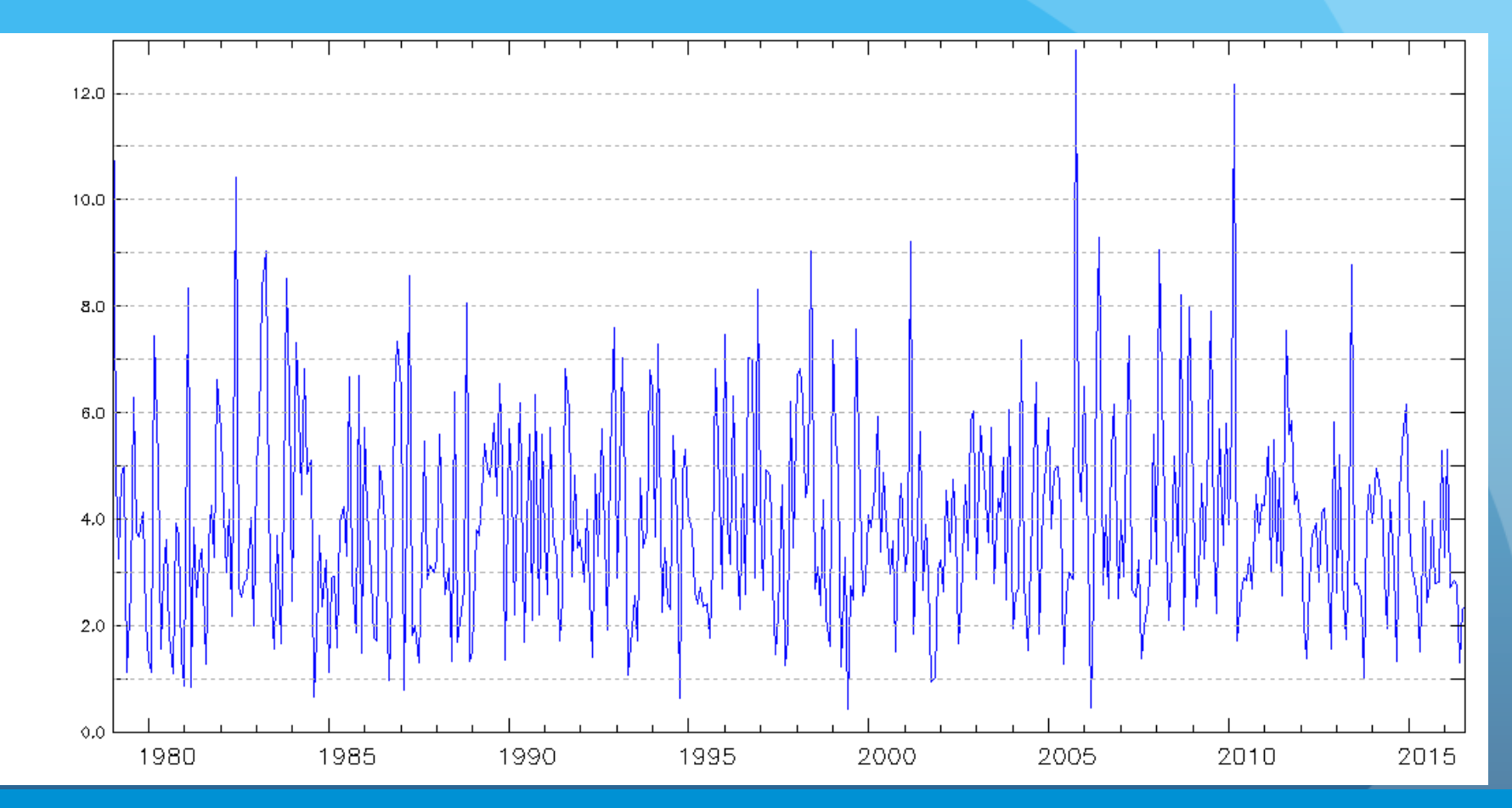

Once you update your data a similar graph might show on your screen. You can save it if you press print. It's hard to read because it has monthly data points for every year.

## How to Download Numerical Data to Analyze in Excel

1. To retrieve the numerical precipitation data press the SAVE AS button on the upper right hand side.

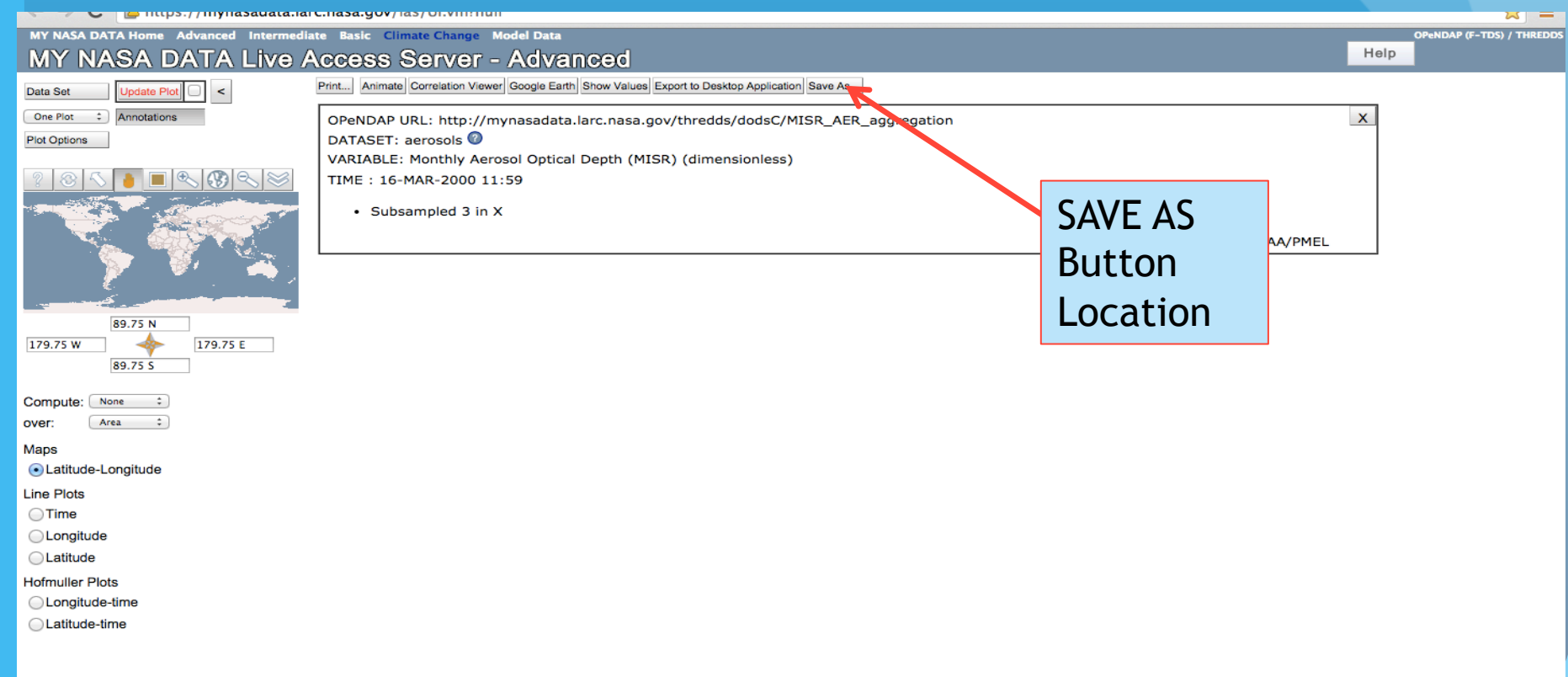

#### **Retrieving DATA**

# Specify your data's requirements and then click "Save" to download.

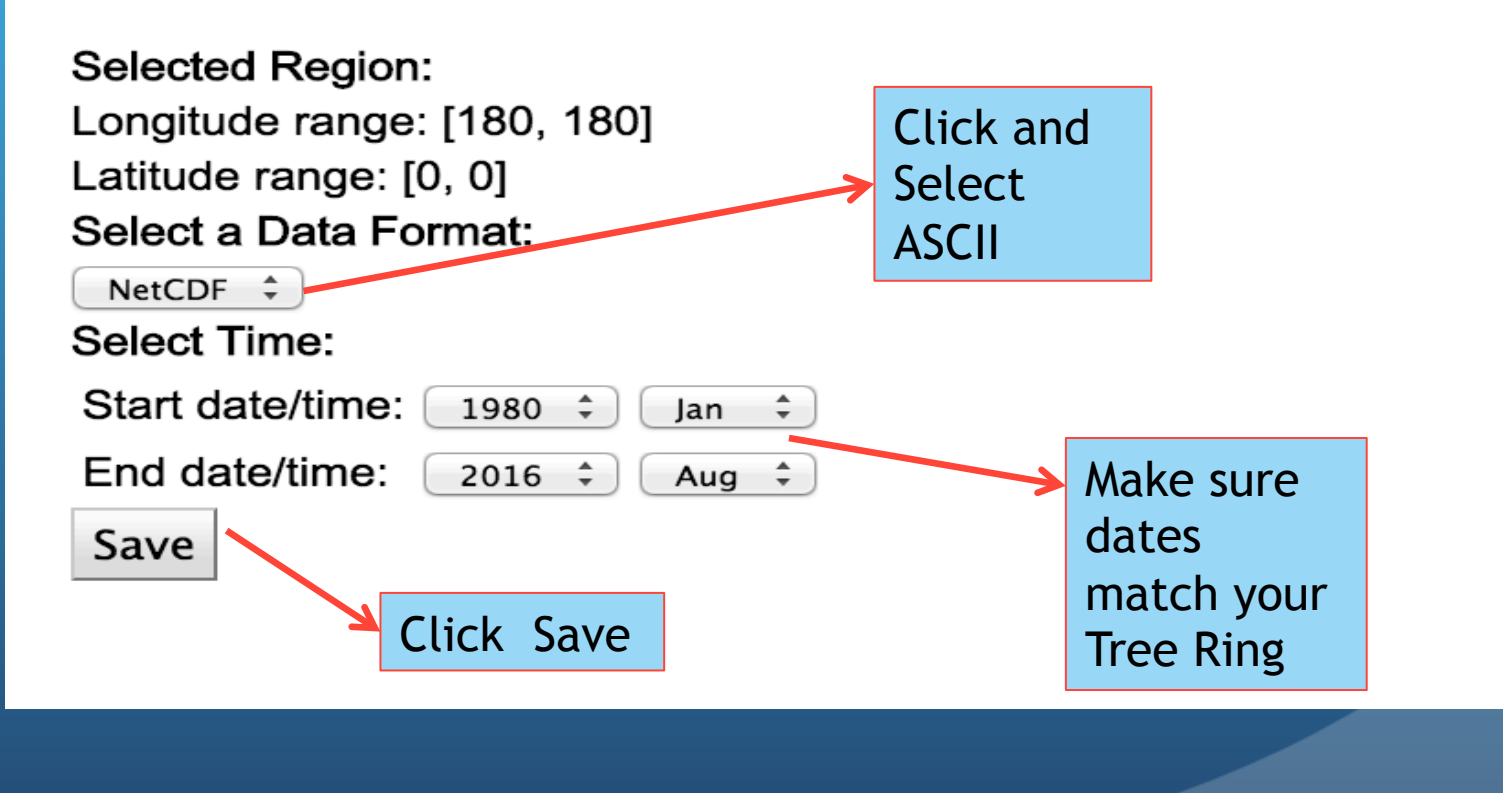

#### "SAVE" to Download

- 1. Go to the <u>NetCDF</u> button and select <u>ASCII</u> (American Standard Code) It will convert the data file in a standard code so that Excel can read the data file.
- 2. Make sure the <u>Start date/time</u> and the End date/ time correspond to your data. Year your tree was born
  - starting in Jan. The End <u>date/time</u> the year and month it was harvested
- 3. Press the <u>SAVE</u> button and a numerical chart should appear.

#### DATA CHART - Name File and Save

VARIABLE : Average Monthly Rate of Precipitation (mm/day) DATA SET : GPCP Version 2.3 Combined Precipitation Dataset (Final) FILENAME : precip.mon.mean.nc FILEPATH : /usr/local/fer data/data/GPCP/ BAD FLAG : -9.96921E+36 SUBSET : 440 points (TIME) LONGITUDE: 178.8E LATITUDE : 1.3S 178.8E 01-JAN-1980 00 3.956447 01-FEB-1980 00 2.797909 01-MAR-1980 00 6.733422 01-APR-1980 00 4.065239 01-MAY-1980 00 2.56016 01-JUN-1980 00 4.021449 01-JUL-1980 00 2.259974 01-AUG-1980 00 3.926765 01-SEP-1980 00 1.8203 01-OCT-1980 00 1.587919 01-NOV-1980 00 2.455375 01-DEC-1980 00 2.497477

Go to File and Save AS: Enter the Name of the City and State Precipitation and your initials. Save on to your folder or drive for retrieval later.

01-JAN-1981 00 3.061229

#### Importing DATA to Excel

- Open Excel
- Go to Mac <u>File</u> menu and select <u>Import</u> or for PC click the Data tab and select Get External Data then click From Text
- What type of File you want to Import? Select <u>Text File</u> then click <u>Import</u>

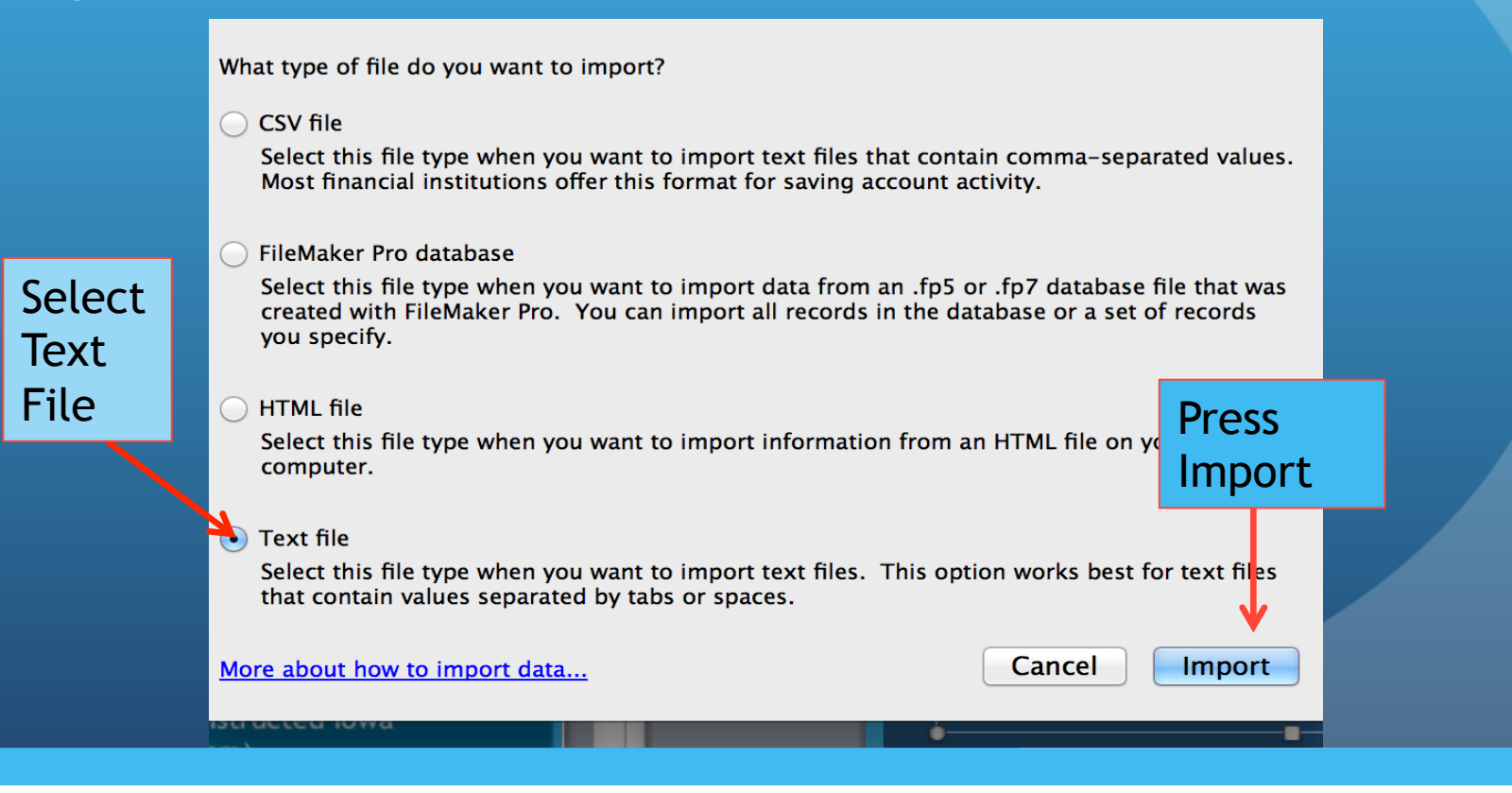

#### Select File - Text Import Wizard

- Select the file file (name) from your drive of the data to be imported to Excel.
- Once you have selected the file name the Text Import Wizard

|           | Text Import Wizard – Step 1 of 3                                                        |  |  |  |  |  |  |  |  |
|-----------|-----------------------------------------------------------------------------------------|--|--|--|--|--|--|--|--|
|           | The Text Wizard has determined that your data is Fixed Width.                           |  |  |  |  |  |  |  |  |
| Delimited |                                                                                         |  |  |  |  |  |  |  |  |
|           | If this is correct, choose Next, or choose the Data Type that best describes your data. |  |  |  |  |  |  |  |  |
|           | Original data type                                                                      |  |  |  |  |  |  |  |  |
|           | Choose the file type that best describes your data:                                     |  |  |  |  |  |  |  |  |
|           | Delimited - Characters such as commas or tabs separate each field.                      |  |  |  |  |  |  |  |  |
|           | Fixed width – Fields are aligned in columns with spaces between each field.             |  |  |  |  |  |  |  |  |
|           |                                                                                         |  |  |  |  |  |  |  |  |
|           | Start import at row: 1 🗍 🗘 File origin: Macintosh 💠                                     |  |  |  |  |  |  |  |  |
|           |                                                                                         |  |  |  |  |  |  |  |  |
|           | Preview of file Global Land and Ocean Temperature Anomalies 1880 201                    |  |  |  |  |  |  |  |  |
|           | 1 Global Land and Ocean Temperature Anomalies January-December                          |  |  |  |  |  |  |  |  |
|           | ZUnits: Degrees Celsius<br>3 Base Period: 1901-2000                                     |  |  |  |  |  |  |  |  |
|           | 4 Missing: -999.0000<br>5 Year, Value                                                   |  |  |  |  |  |  |  |  |
|           | <u>6</u> 1880, -0.13                                                                    |  |  |  |  |  |  |  |  |
|           |                                                                                         |  |  |  |  |  |  |  |  |
|           |                                                                                         |  |  |  |  |  |  |  |  |
|           | Cancel < Back Next > Finish                                                             |  |  |  |  |  |  |  |  |
|           |                                                                                         |  |  |  |  |  |  |  |  |

## Select Delimiters on Text Import Wizard

Check (select) Tab, Space and Comma.

Make sure that **Treat consecutive delimiters** as one is checked.

| Delimiters                                           |                                                           |                                |           | Treat consecutive delimiters as one        |
|------------------------------------------------------|-----------------------------------------------------------|--------------------------------|-----------|--------------------------------------------|
| 🗹 Tab                                                | 🗌 Semic                                                   | olon 🗹 🗹                       | Comma     | Text qualifier: " +                        |
| Space                                                | Other                                                     | •                              | <b>n</b>  |                                            |
| Select Ta                                            | ab, Spac                                                  | e,                             |           | Select Treat consecutive delimiters as one |
| Data previe                                          | w                                                         |                                |           |                                            |
|                                                      |                                                           |                                |           |                                            |
| Global<br>Units:<br>Base<br>Missing:<br>Year<br>1880 | Land<br>Degrees<br>Period:<br>-999.0000<br>Value<br>-0.13 | and Oc<br>Celsius<br>1901-2000 | ean Tempe | erature Anomalies January-December         |

## Graph of Reconstructed Iowa Precipitation (cm)

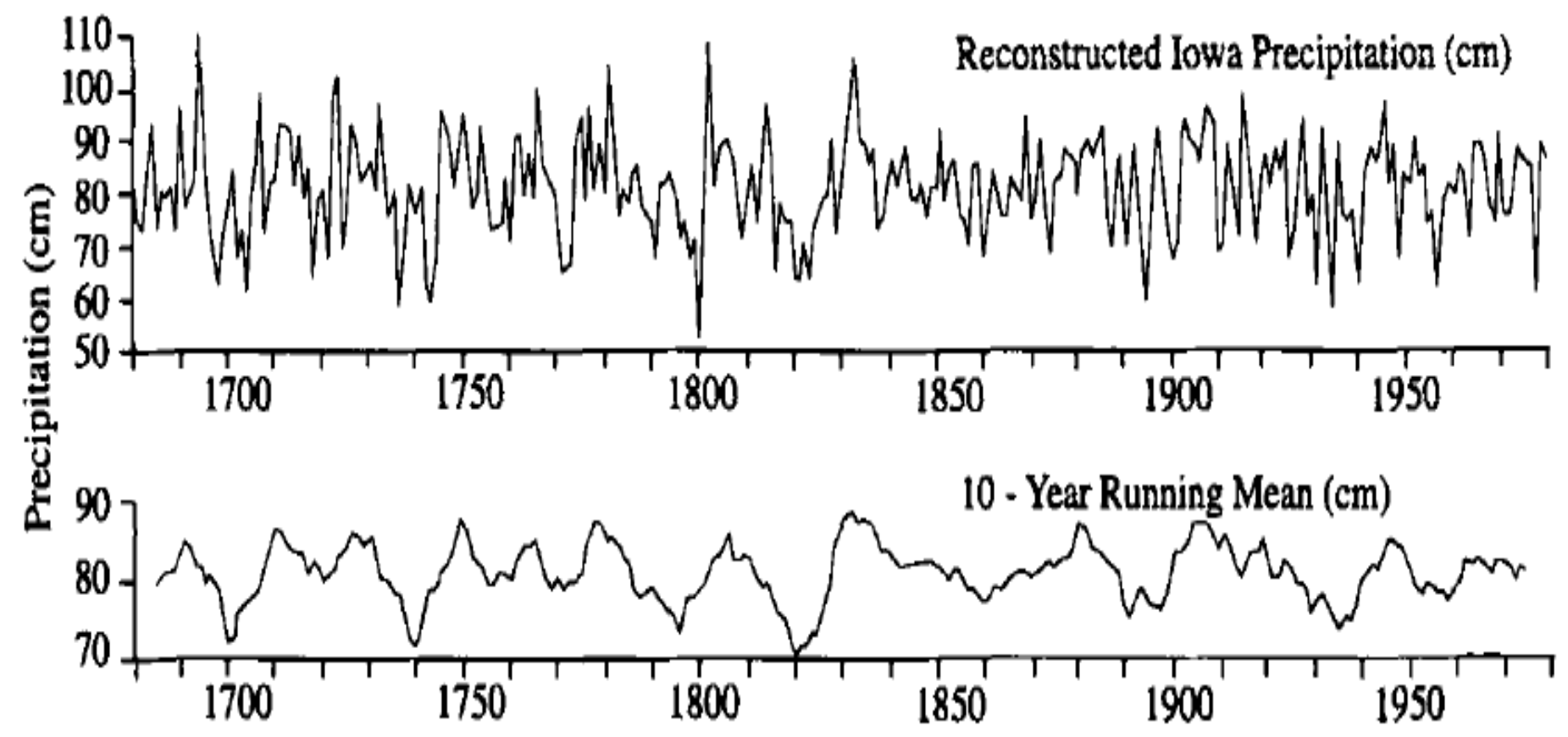

Fig. 8.3 Time history of precipitation in Iowa derived from tree-ring analysis. [From Duvick and Blasing (1981).]

#### Scroll down Data Preview

Scroll down **Data Preview** make sure the columns are divided in different columns: **Date; Zero Value** (the column with zeros will be deleted in Excel); and the Precipitation Data.

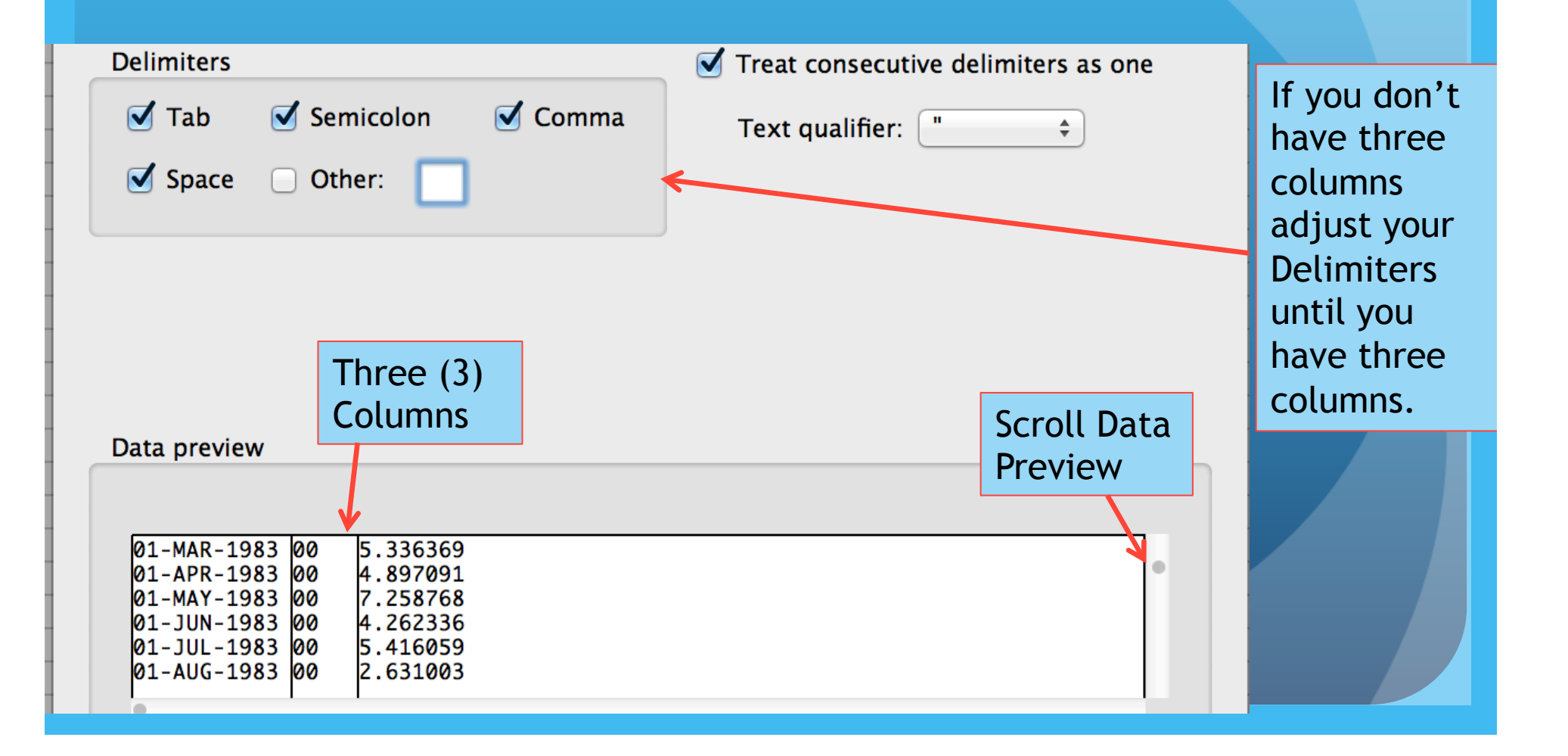

#### Final Step

Click OK if the Existing Sheet is Selected and =\$A\$1 code is in the box bellow. The click OK.

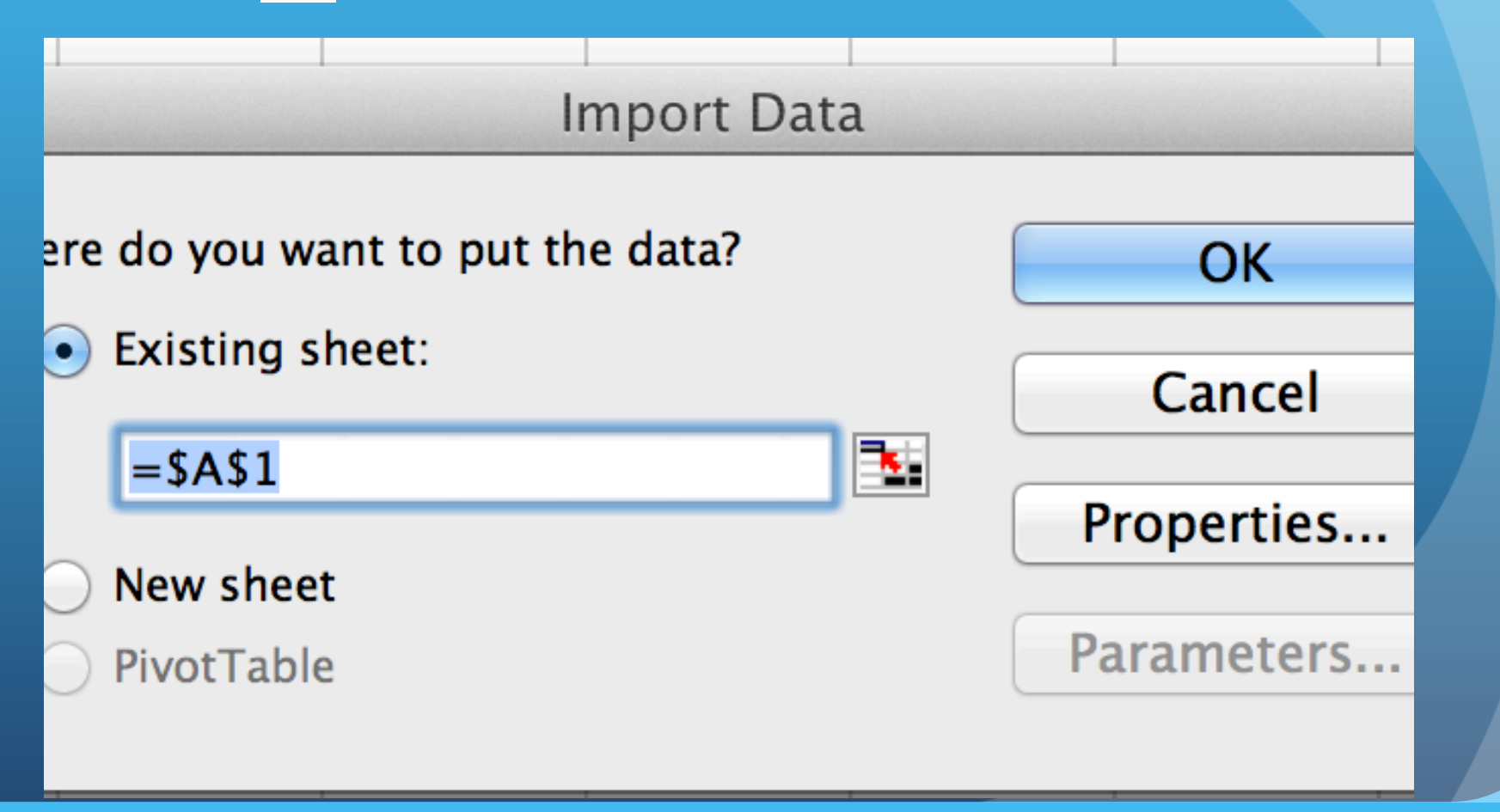

#### Organize Columns in Excel

- 1. Delete top rows as they appear in Figure 1. Highlight the rows, Go to Edit Delete Shift Up Delete.
- 2. Delete Column with Zeros (0's) Click on the B (column label) the entire column should be highlighted Go To Edit - Select Delete Column.

| A I       | В                | С         | D                  |          |            |           |                |          |   |           |
|-----------|------------------|-----------|--------------------|----------|------------|-----------|----------------|----------|---|-----------|
|           | VARIABLE         | :         | Average            | 1 A      | 3          | С         |                |          |   |           |
|           | DATA             | SET       | :                  |          | VARIABLE   | :         | Average        |          | В | C         |
| 1         | FILENAME         | :         | precip.mon.mear    |          | DATA       | SET       | :              | 1-Jan-81 | 0 | 5.061229  |
|           | <b>ΕΙΙ ΕΡΔΤΗ</b> | •         | /usr/local/fer_da  |          | FILENAME   | :         | precip.mon.m   | 1-Feb-81 | 0 | 7 090249  |
|           |                  |           | , usi/iocal/ici_uu |          | FILEPATH   | •         | /usr/local/fer | 1-Mar-81 | 0 | 1 715737  |
|           | BAD              | FLAG      | •                  |          | BAD        | FLAG      |                | 1-Api-81 | 0 | 1 67308   |
|           | SUBSET           | :         |                    |          |            |           | •              | 1-lup-81 | 0 | 1 633972  |
|           | LONGITUDE:       | 178.8E    |                    | _        | SUBSET     | :         |                | 1-Jul-81 | 0 | 1 917902  |
|           | LATITUDE         | :         | 1.3S               |          | LONGITUDE: | 178.8E    |                | 1-Jui-81 | 0 | 0.5376872 |
|           | 178.8E           |           |                    |          | LATITUDE   | :         | 1.3S           | 1-Sep-81 | 0 | 1 697158  |
| 1-lan-81  | 0                | 3 061229  |                    |          | 178.8E     |           |                | 1-Sep-81 | 0 | 0.9510698 |
| 1 Juli 01 | 0                | 5.001225  |                    | 1-Jan-81 | 0          | 3.061229  |                | 1-Nov-81 | 0 | 1 054505  |
| 1-FeD-01  | 0                | 5.547569  |                    | 1-Feb-81 | 0          | 5.547589  |                | 1-NOV-01 | 0 | 5.094062  |
| 1-Mar-81  | 0                | 7.089248  |                    | 1-Mar-81 | 0          | 7 089248  |                | 1-Jan-82 | 0 | 0.6225085 |
| 1-Apr-81  | 0                | 4.715737  |                    | 1 Apr 01 | 0          | 1.005240  |                | 1-Jan-82 | 0 | 2 96147   |
| 1-May-81  | 0                | 1.67308   |                    | 1-Apr-61 | 0          | 4./15/5/  |                | 1-Mar-82 | 0 | 2.50147   |
| 1-Jun-81  | 0                | 1.633972  |                    | 1-May-81 | 0          | 1.67308   |                | 1-Δnr-82 | 0 | 2 357666  |
| 1-Jul-81  | 0                | 1 91 7902 |                    | 1-Jun-81 | 0          | 1.633972  |                | 1-May-82 | 0 | 1 467611  |
| 1 Aug 81  | 0                | 0 5276972 |                    | 1-Jul-81 | 0          | 1.917902  |                | 1-lun-82 | 0 | 2.418841  |
| 1-Aug-01  | 0                | 0.5570872 |                    | 1-Aug-81 | 0          | 0.5376872 |                | 1-Jul-82 | 0 | 6.253074  |
| 1-Sep-81  | 0                | 1.69/158  |                    | 1-Sep-81 | 0          | 1.697158  |                | 1-Aug-82 | 0 | 7.501373  |
| 1-Oct-81  | 0                | 0.9510698 |                    | 1-Oct-81 | 0          | 0.9510698 |                | 1-Sep-82 | 0 | 4.010446  |
| 1 Nov 01  | ^                | 1 05 4505 |                    | 1 000 01 | J          | 5.5510550 |                | 1 000 02 | Ű | 1.010110  |

## DATA ANALYSIS - Average Annual Precipitation - Graph

| Α        | В         |  |
|----------|-----------|--|
| 1-Jan-81 | 3.061229  |  |
| 1-Feb-81 | 5.547589  |  |
| 1-Mar-81 | 7.089248  |  |
| 1-Apr-81 | 4.715737  |  |
| 1-May-81 | 1.67308   |  |
| 1-Jun-81 | 1.633972  |  |
| 1-Jul-81 | 1.917902  |  |
| 1-Aug-81 | 0.5376872 |  |
| 1-Sep-81 | 1.697158  |  |
| 1-Oct-81 | 0.9510698 |  |
| 1-Nov-81 | 1.054505  |  |
| 1-Dec-81 | 5.094062  |  |
| 1-Jan-82 | 0.6225085 |  |
| 1-Feb-82 | 2.96147   |  |
| 1-Mar-82 | 2.642316  |  |
| 1-Apr-82 | 2.357666  |  |
| 1-May-82 | 1.467611  |  |
| 1-Jun-82 | 2.418841  |  |
| 1-Jul-82 | 6.253074  |  |

- Label A Colum <u>Date</u> and B Column <u>Precipitation mm</u> (millimeter unit). Click on cell 1 and Go to Insert and select Row.
- How can the total annual precipitation in mm be calculated?
- Average Precipitation How can the annual average precipitation (mm) be calculated?
#### Create a New Date Column

- In Column C label the first cell Year.
- Enter Years beginning with the year the tree was planted. Example 1981, 1982 .... 2000
- Use Column D to add the annual precipitation per year.
- Use Formula =SUM(). Go to the first cell C2 and enter = capital S and a function menu pops up select SUM. A formula will show up in the cell.
- Go to the monthly precipitation column and high light the Jan 1981 ... Dec 1981 hit enter. The total annual precipitation value should show up in the cell.

## DATA ANALYSIS - Average Annual Precipitation - Graph

- In Column C, List every year.
- Calculate Annual Precipitation.
  - In cell 2 of column D enter Formula. To do so enter = sign then capital S (and a formula list will pop up, select <u>SUM</u>.

| Security Warning Data connections have been disabled. |                  |       |        |             |  |  |
|-------------------------------------------------------|------------------|-------|--------|-------------|--|--|
| SUM                                                   | 🗧 😣 📀            | (= fx | =SUM   | SUM         |  |  |
| Α                                                     | В                | С     | D      | Functions   |  |  |
| Date                                                  | Percipitation mm | Year  |        | SEARCH      |  |  |
| 1/1/81                                                | 3.061229         | 1981  | =SUM   | SECOND      |  |  |
| 2/1/81                                                | 5.547589         | 1982  |        | SERIESSUM   |  |  |
| 3/1/81                                                | 7.089248         | 1983  |        | SIGN        |  |  |
| 4/1/81                                                | 4.715737         | 1984  |        | SIN         |  |  |
| 5/1/81                                                | 1.67308          | 1985  |        | SINH        |  |  |
| 6/1/81                                                | 1.633972         | 1986  |        | SKEW        |  |  |
| 7/1/81                                                | 1.917902         | 1987  |        | SLN         |  |  |
| 8/1/81                                                | 0.5376872        | 1988  |        | SLOPE       |  |  |
| 9/1/81                                                | 1.697158         | 1989  |        | SMALL       |  |  |
| 10/1/81                                               | 0.9510698        | 1990  |        | SORT        |  |  |
| 11/1/81                                               | 1.054505         | 1991  |        | SORTPI      |  |  |
| 12/1/81                                               | 5.094062         | 1992  |        | STANDARDIZE |  |  |
| 1/1/82                                                | 0.6225085        | 1993  | R      | STDEV.P     |  |  |
| 2/1/82                                                | 2.96147          | 1994  |        | STDEV.S     |  |  |
| 3/1/82                                                | 2.642316         | 1995  |        | STDEVA      |  |  |
| 4/1/82                                                | 2.357666         | 1996  |        | STDEVPA     |  |  |
| 5/1/82                                                | 1.467611         | 1997  |        | CTEVY       |  |  |
| 6/1/82                                                | 2.418841         | 1998  | lict \ | Voars in    |  |  |
| 7/1/82                                                | 6.253074         | 1999  | LISC   |             |  |  |
| 8/1/82                                                | 7.501373         | 2000  | Colu   | mn C        |  |  |
| 9/1/82                                                | 4.010446         |       | Cota   |             |  |  |

## Calculating Total Annual Precipitation

- Once the formula appears in cell 2 of column D move cursor to column B and highlight the monthly precipitation data for 1981 and press enter.
- The total will appear in cell 2 of column D.
- Repeat the same process for every year. Until there are values for every year in column D.

| SUM     | ÷         | 8       | S                  | ) (e. | fx   | =  | SUM( <mark>B</mark> 2 | 2:B13)            |    |    |
|---------|-----------|---------|--------------------|-------|------|----|-----------------------|-------------------|----|----|
| A       |           | В       |                    | (     | С    |    | D                     | E                 |    | F  |
| Date    | Percipita | ation m | m                  | Year  |      |    |                       |                   |    |    |
| 1/1/81  |           | 3.0612  | 229                |       | 1981 | =S | UM( <mark>B2:</mark>  | 313)              |    |    |
| 2/1/81  |           | 5.5475  | 589                |       | 1982 | S  | UM(num                | <b>ber1</b> , [nu | ım | be |
| 3/1/81  |           | 7.0892  | 248                |       | 1983 |    |                       | , .               | -  | _  |
| 4/1/81  |           | 4.7157  | 737                |       | 1984 |    |                       |                   |    |    |
| 5/1/81  |           | 1.673   | 808                |       | 1985 |    |                       |                   |    |    |
| 6/1/81  |           | 1.6339  | 972                |       | 1986 |    |                       | 1. 1.             |    |    |
| 7/1/81  |           | 1.9179  | 902                |       | 1987 |    | High                  | light             |    |    |
| 8/1/81  |           | 0.53768 | 372                |       | 1988 |    | data                  | for               |    |    |
| 9/1/81  |           | 1.6971  | L <b>58</b>        |       | 1989 |    | the                   | 1001              |    |    |
| 10/1/81 |           | 0.95106 | 5 <mark>98</mark>  |       | 1990 |    | the                   | 1901              |    |    |
| 11/1/81 |           | 1.0545  | 505                |       | 1991 |    | year                  | •                 |    |    |
| 12/1/81 |           | 5.0940  | )62 <mark>.</mark> |       | 1992 |    | ·                     |                   |    |    |
| 1/1/82  |           | 0.62250 | )85                |       | 1993 |    |                       |                   |    |    |
| 2/1/82  |           | 2.961   | L <b>47</b>        |       | 1994 |    |                       |                   |    |    |
| 3/1/82  |           | 2.6423  | 816                |       | 1995 |    |                       |                   |    |    |
| 4/1/82  |           | 2.3576  | 666                |       | 1996 |    |                       |                   |    |    |
| 5/1/82  |           | 1.4676  | 511                |       | 1997 |    |                       |                   |    |    |
| 6/1/82  |           | 2.4188  | 341                |       | 1998 |    |                       |                   |    |    |
| 7/1/82  |           | 6.2530  | )74                |       | 1999 |    |                       |                   |    |    |
| 8/1/82  |           | 7.5013  | 373                |       | 2000 |    |                       |                   |    |    |

## **Total Annual Precipitation**

| D3      | 17 8 V           | (= Jx |          |     |               |       |      |                      |
|---------|------------------|-------|----------|-----|---------------|-------|------|----------------------|
| Α       | В                | С     | D        |     | Calculato     |       |      |                      |
| Date    | Percipitation mm | Year  |          |     | Calculate     |       | С    | D                    |
| 1/1/81  | 3.061229         | 1981  | 34.97324 |     | Annual        |       | Year | Annual Precipitation |
| 2/1/81  | 5.547589         | 1982  |          |     | Precipitatio  | n     | 1981 | 34.973239            |
| 3/1/81  | 7.089248         | 1983  |          |     | for or child  |       | 1982 | 57.9304845           |
| 4/1/81  | 4.715737         | 1984  |          |     | for each ye   | ar in | 1983 | 51.1412138           |
| 5/1/81  | 1.67308          | 1985  |          |     | all cells unt | cil 🛛 | 1984 | 19.741379            |
| 6/1/81  | 1.633972         | 1986  |          |     | the year 20   | 00    | 1985 | 22.5588494           |
| 7/1/81  | 1.917902         | 1987  |          |     | the year 20   | 00.   | 1980 | 40.08974304          |
| 8/1/81  | 0.5376872        | 1988  |          |     |               |       | 1000 | 25 8606648           |
| 9/1/81  | 1,697158         | 1989  |          |     |               |       | 1980 | 13 46194059          |
| 10/1/81 | 0.9510698        | 1990  |          |     |               |       | 1990 | 51 4079069           |
| 11/1/81 | 1 054505         | 1991  |          |     |               |       | 1991 | 47,710694            |
| 12/1/81 | 5 094062         | 1992  |          |     |               |       | 1992 | 82.8219972           |
| 1/1/82  | 0 6225085        | 1992  |          |     |               |       | 1993 | 70.549522            |
| 2/1/82  | 2 961/17         | 100/  |          |     |               |       | 1994 | 52.588258            |
| 2/1/02  | 2.50147          | 1005  |          |     |               |       | 1995 | 18.9003324           |
| 3/1/02  | 2.042310         | 1995  |          | Tot | leuran le     |       | 1996 | 11.98357226          |
| 4/1/0Z  | 2.337000         | 1990  |          |     | at Annuat     |       | 1997 | 89.058974            |
| 5/1/82  | 1.40/011         | 1997  |          | Pre | cipitation    |       | 1998 | 25.8696648           |
| 0/1/82  | 2.418841         | 1998  |          | for | each vear.    |       | 1999 | 9.4791934            |
| //1/82  | 6.253074         | 1999  |          |     | cuen yeun     |       | 2000 | 9.45519766           |
| 8/1/82  | 7.501373         | 2000  |          |     |               |       |      |                      |

### **Graph Annual Precipitation**

- Highlight the data for both columns - the <u>Date</u> column and the <u>Annual</u> <u>Precipitation</u> column.
- 2. Go to Insert select Chart.
- 3. Select Line then selected Market Line.

| С    | D                    |   |
|------|----------------------|---|
| Year | Annual Precipitation | ١ |
| 1981 | 34.973239            |   |
| 1982 | 57.9304845           |   |
| 1983 | 51.1412138           |   |
| 1984 | 19.741379            |   |
| 1985 | 22.5588494           |   |
| 1986 | 40.68974564          |   |
| 1987 | 89.058974            |   |
| 1988 | 25.8696648           |   |
| 1989 | 13.46194059          | Γ |
| 1990 | 51.4079069           | Γ |
| 1991 | 47.710694            | Γ |
| 1992 | 82.8219972           | Γ |
| 1993 | 70.549522            | Γ |
| 1994 | 52.588258            | Γ |
| 1995 | 18.9003324           | Γ |
| 1996 | 11.98357226          | Γ |
| 1997 | 89.058974            |   |
| 1998 | 25.8696648           |   |
| 1999 | 9.4791934            |   |
| 2000 | 9.45519766           | Γ |

## Graphing Total Annual Precipitation (Marked Line)

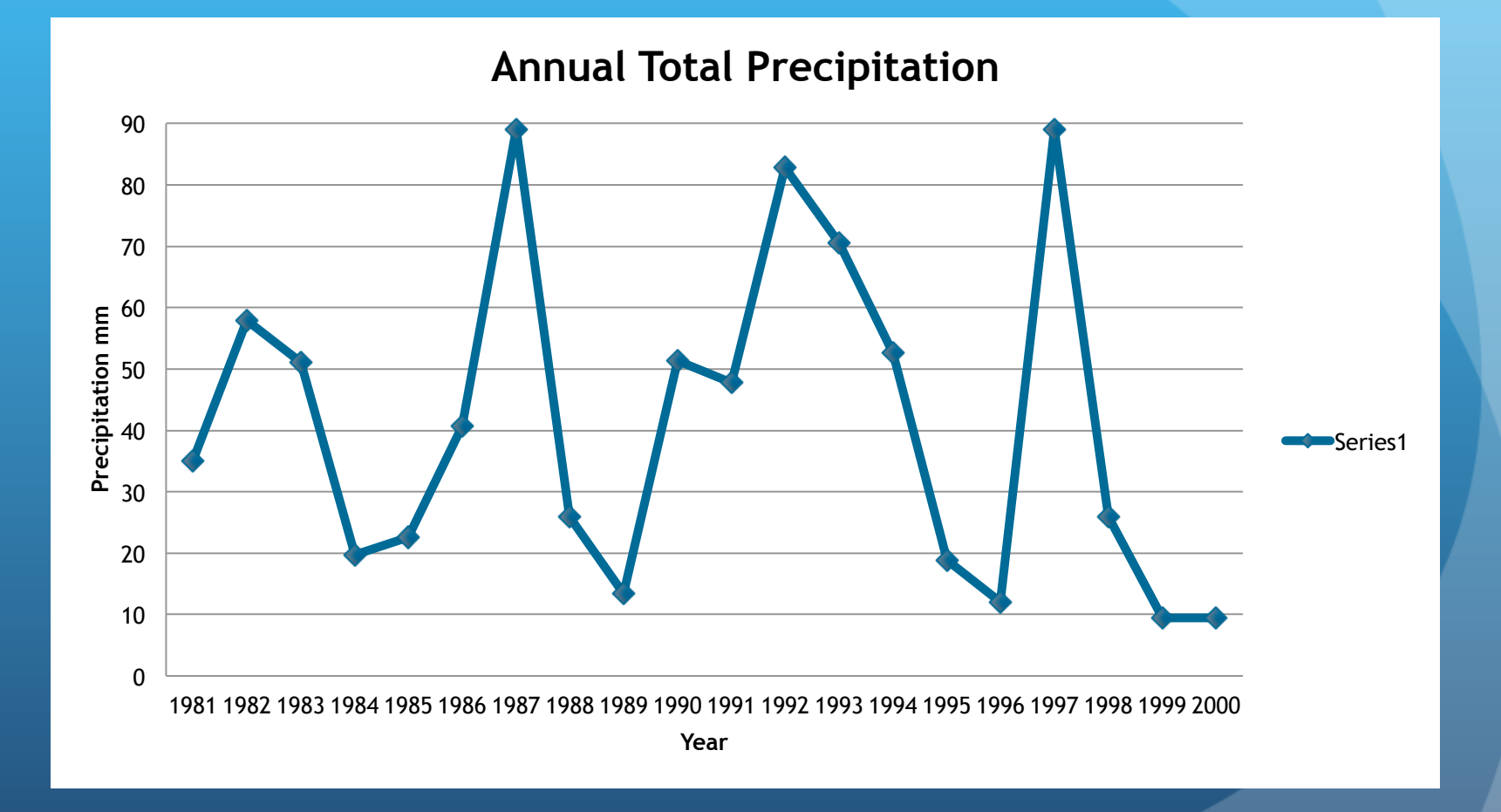

## Graph of Reconstructed Iowa Precipitation (cm)

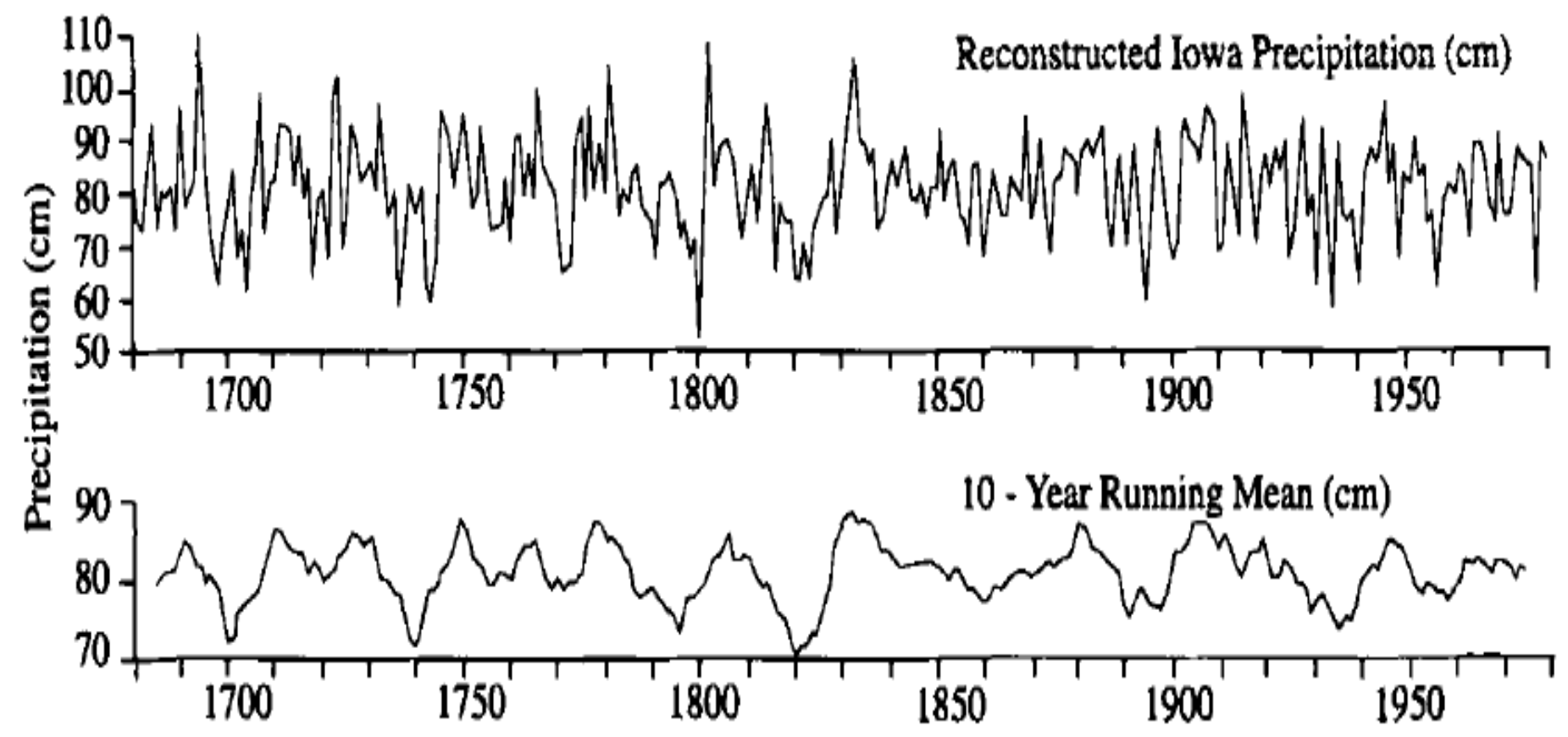

Fig. 8.3 Time history of precipitation in Iowa derived from tree-ring analysis. [From Duvick and Blasing (1981).]

#### Label The Graph

- Highlight the X Axis on the graph and go to Format and Select Axis. It can also be labeled in Chart, repeat for the Y Axis.
- It can also be labeled under Chart Layouts and from the menu select Chart Title and Axis Title (one a time), label the graph accordingly.
- To facilitate reading the points lines can be inserted connecting the points to the specific coordinate (Year) on the X Axis.
- To mark lines go to Chart Layout go to Analysis menu and select lines and select drop lines. (see next slide)

### Line Graph with Drop Lines

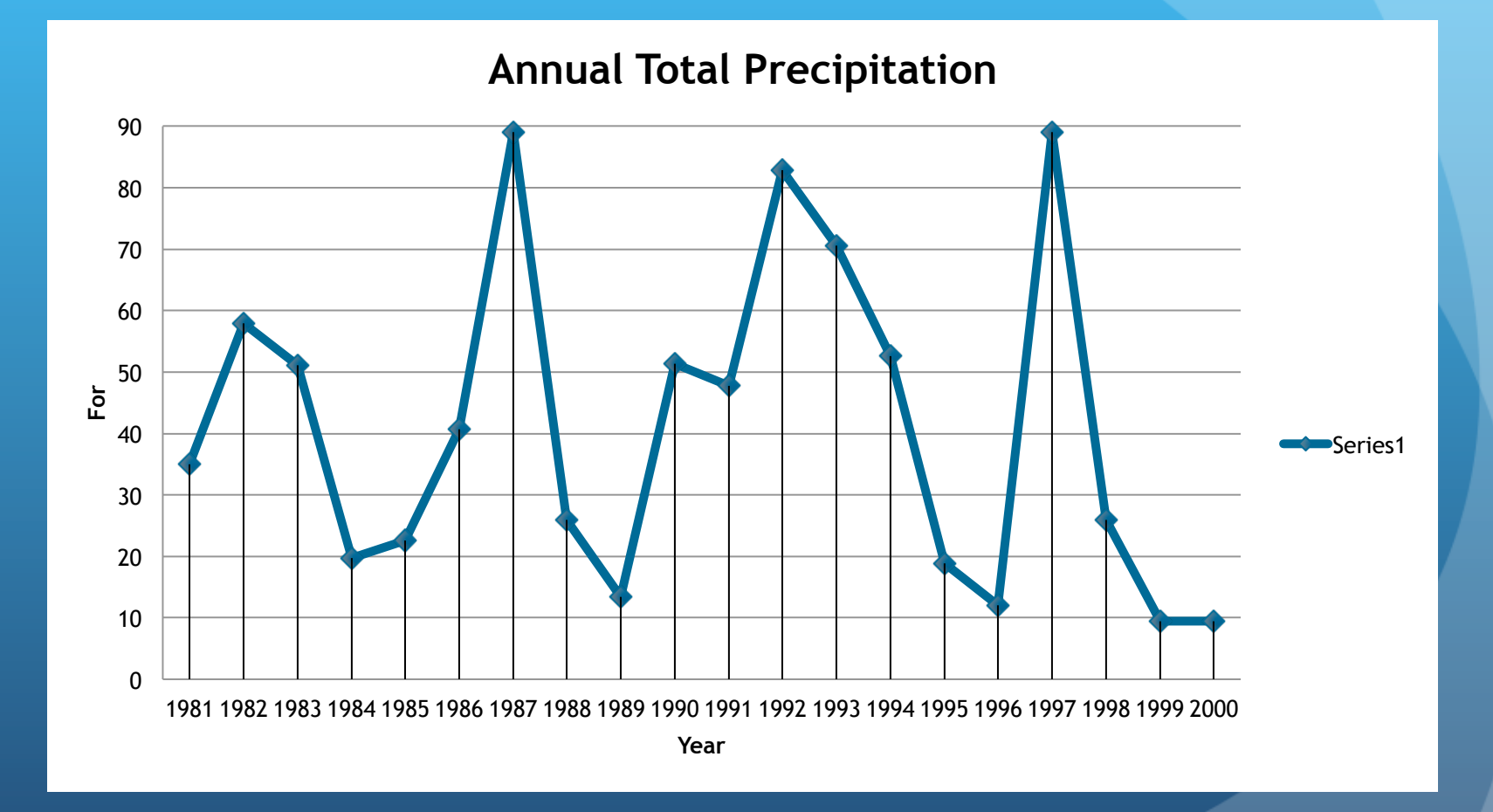

## Clustered Column Total Annual Precipitation

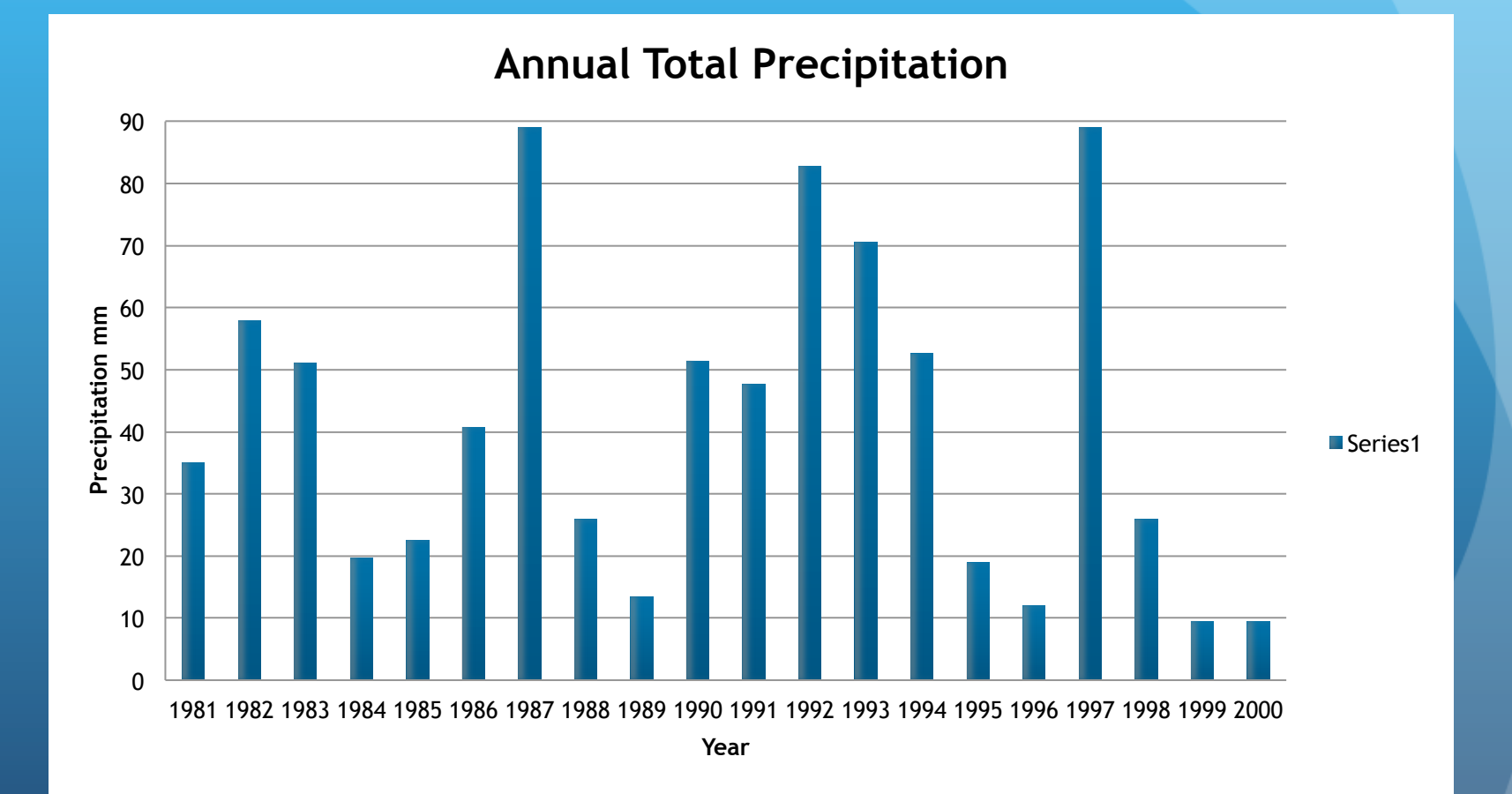

#### Chart the Annual Precipitation

 Once all the total annual precipitation for each year has been calculated in column C graph the total annual precipitation.

• Using :

- Which year had the lowest precipitation and which year had the highest?
- Compare it to the Year you selected as the year with the lowest precipitation.

#### Why Average and It's Advantages

- An average expresses an amount that is typical.
- The average also helps summarize a large amount of data with a single value.
- To Indicate variability around a single value. This is very important in being able to compare different sets of data.
- There are three different types of mathematical averages.
  Mean, Median and Mode.
- The Mean will be used for the analysis • The Formula for Mean =  $\sum X$ n  $\sum Z = SUM;$  X = values;N = number of values of data set

#### Graph Mean Annual Precipitation

- If you just want to be able to highlight the data create a another Year Column. This column will be located next, but before the Annual Mean Precipitation Column. The previous date column can also be used. To Highlighting the data requires a different method because the columns are not next to each other.
- Label a new column Mean Annual Precipitation mm.
- Mean Calculation: Since you have already added the annual precipitation by year these values can be used to calculate the average. How can it be calculated?

## Calculating the Mean Annual Precipitation

- Click on cell 2 of the column where the mean will be calculated.
- Click on = (equal sign) right the letter S and select from the pop up menu SUM.
- Enter D2 or the column letter and cell number the 1981 (planting year of data) annual precipitation value is located.
- =SUM(D2 enter / (backslash) sign followed by the number 12 close parenthesis.
- =SUM(D2/12) The Mean Annual Precipitation for 1981 (first year should appear)
- For a short cut of how to get the values for all years see next slide.

# Short Cut Calculating the Mean for the Entire Column

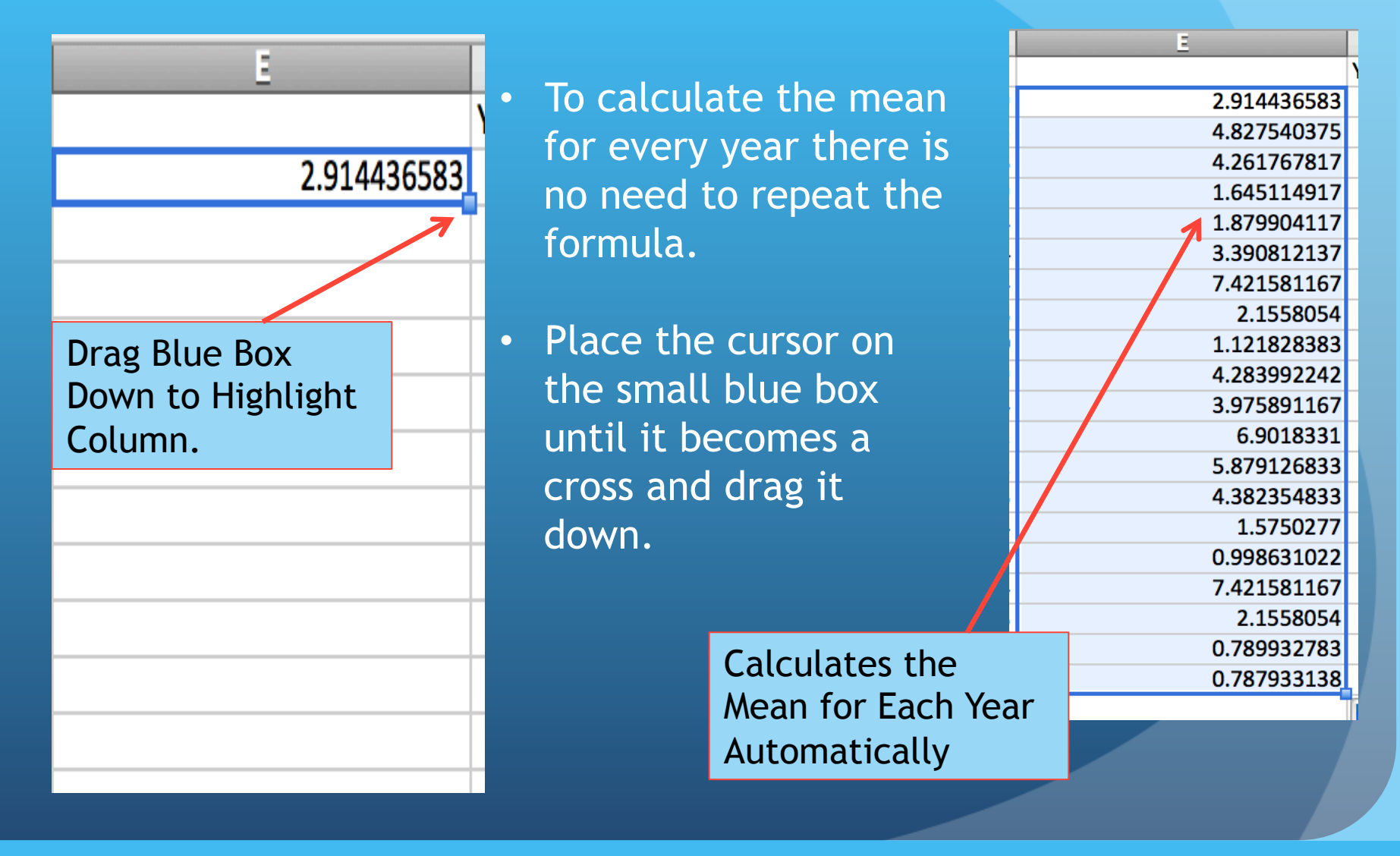

## Graph the Mean Annual Precipitation

- Select Chart, go to Scatter and select Straight Marked Line.
- Graph appears. Label Graph
- Change X Axis values to show every year in the X Axis. Highlight the X Axis go to Format click on X Axis a screen will pop up where minimum and maximum can be change. See next slide.

### Change X Axis Min and Max Values

|                                                                                                    | Format Axis                                                                                                    |
|----------------------------------------------------------------------------------------------------|----------------------------------------------------------------------------------------------------|
|                                                                                                    |                                                                                                    |
| <ul> <li>Scale</li> <li>Number</li> <li>Ticks</li> <li>Font</li> <li>Text Box</li> <li>Fill</li> <li>Line</li> <li>Shadow</li> <li>Glow &amp; Soft Edges</li> </ul> | Horizontal axis scale   Auto   Minimum: 1981.0   Major unit: 1.0   Major unit: 0.2   ✓ Minor unit: 0.2   ✓ Vertical axis crosses at:   Display units: None |
|                                                                                                    | Cancel OK                                                                                                    |
|                                                                                                    |                                                                                                    |

- 1. Click on Scale
- 2. Change Minimum value to **1981** (Year Tree was planted).
- 3. Change Maximum to 2000 (Year Tree was Harvested)
- 4. Change Major Unit to 1.
- 5. Press OK

## Change Y Axis Minimum and Maximum Values

|                                                                                                    | Format Axis                                                                                                    |
|----------------------------------------------------------------------------------------------------|----------------------------------------------------------------------------------------------------|
| <ul> <li>Scale</li> <li>Number</li> <li>Ticks</li> <li>Font</li> <li>Text Box</li> <li>Fill</li> <li>Line</li> <li>Shadow</li> <li>Glow &amp; Soft Edges</li> </ul> | Vertical axis scale   Auto    Minimum:     Maximum:     Major unit:     Major unit:     Minor unit:     Minor unit:     Minor unit:     Minor unit:     Minor unit:     Minor unit:     Mais crosses at:       Display units: None   None    Show display units label on chart   Logarithmic scale   Base: 10.0    Values in reverse order   Horizontal axis crosses at maximum value |
|                                                                                                    | Cancel OK                                                                                                    |
|                                                                                                    |                                                                                                    |
|                                                                                                    |                                                                                                    |

1. Click on Scale

- 2. Change Minimum value to unit to 1.
- Change Maximum to
   1.
- 4. Change Major Unit to 1.
- 5. Change the Minor Unit to 0.10

6. Press OK

## Scattered Straight Marked Graph

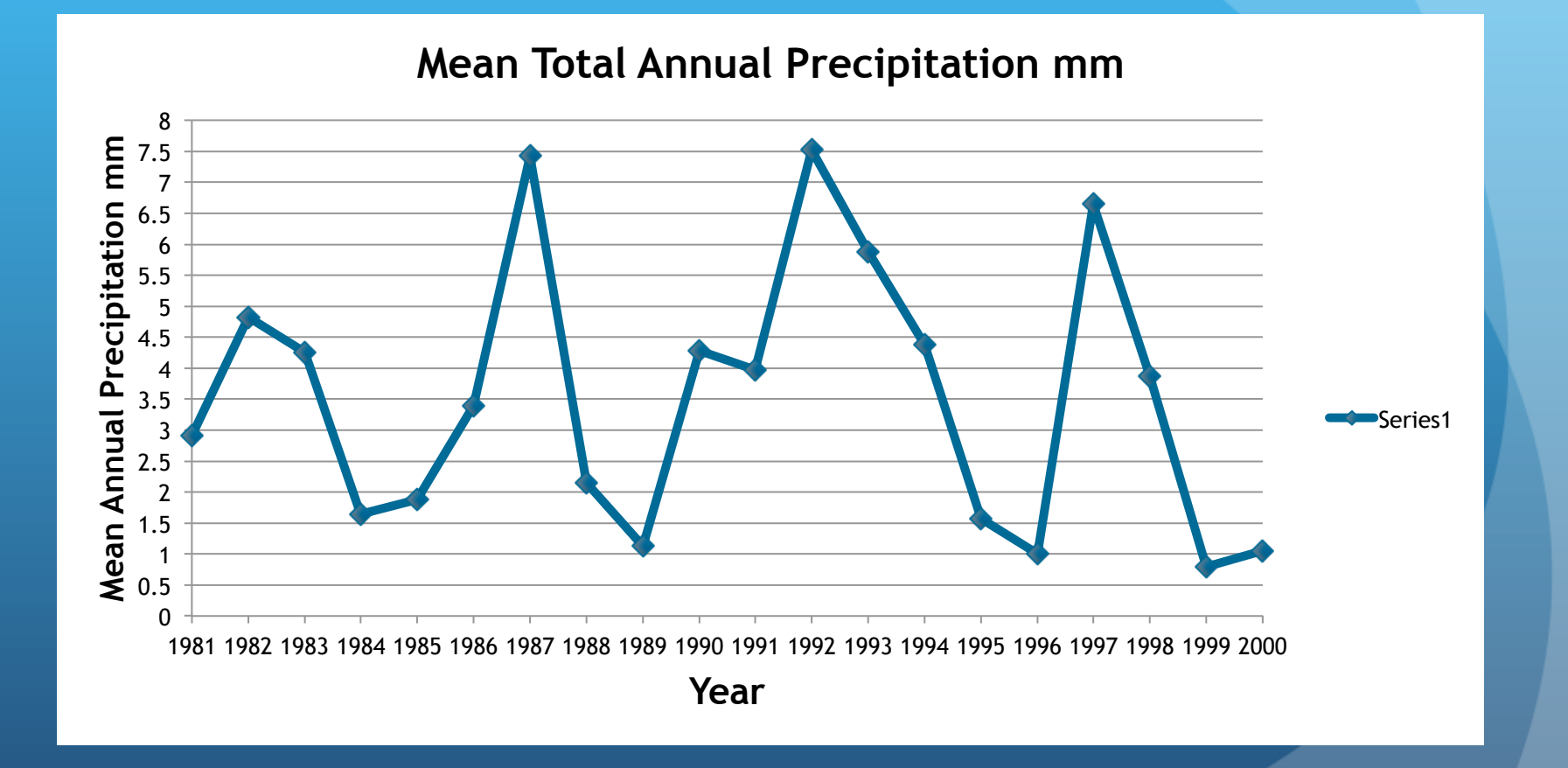

#### Calculating Anomaly

- The anomaly of data allows us to detect points of data that don't conform with the norm.
- For Example if for a few years the precipitation was bellow the historical average then these data points are considered out of the norm. This is very valuable in the analysis of climate variations and changes.

## Calculate the Total Mean Annual Precipitation

How can the mean of the 20 years of precipitation data be calculated?

## Calculating the Mean for 20 Years of Precipitation DATA

- Add all the Mean Annual Precipitation Data.
- Formula =SUM(H2:H21). The highlighting technique can be used. Type = S pick SUM from pop up screen and highlight all the values.
- Now you have the total of all of the 20 Annual Averages.
- Go to the column next to column H, Column i) and enter the formula to calculate the mean of the 20 Mean Annual Averages in cell i2.

| G     | Н                            |
|-------|------------------------------|
|       | Mean Annual Precipitation mm |
|       | 2.914436583                  |
|       | 4.827540375                  |
|       | 4.261767817                  |
| •     | 1.645114917                  |
|       | 1.879904117                  |
|       | 3.390812137                  |
|       | 7.421581167                  |
|       | 2.1558054                    |
|       | 1.121828383                  |
|       | 4.283992242                  |
| •     | 3.975891167                  |
|       | 7.529272473                  |
|       | 5.879126833                  |
|       | 4.382354833                  |
|       | 1.5750277                    |
|       | 0.998631022                  |
|       | 6.6497095                    |
|       | 3.88019594                   |
|       | 0.789932783                  |
|       | 1.050577518                  |
| Total | 70.6135029                   |

# Calculating the Mean for 20 Years of Precipitation DATA

- Enter the formula in the new column in this case column i (keep in mind that the cell values may differ depending on the location of the data.
- Formula =SUM(H22/20)
- Cell H22 contain the Sum of the total averages.
- 20 is the amount of years.

|          | G         |   | Н                           |
|----------|-----------|---|-----------------------------|
|          |           | Μ | ean Annual Precipitation mm |
|          |           |   | 2.914436583                 |
|          |           |   | 4.827540375                 |
|          |           |   | 4.261767817                 |
|          |           |   | 1.645114917                 |
|          |           |   | 1.879904117                 |
|          |           |   | 3.390812137                 |
|          |           |   | 7.421581167                 |
|          |           |   | 2.1558054                   |
|          |           |   | 1.121828383                 |
|          |           |   | 4.283992242                 |
| H.       | ZZ Cell   |   | 3.975891167                 |
| ΤI       | ne sum    |   | 7.529272473                 |
| _        | E all tha |   | 5.879126833                 |
| 0I       | all the   |   | 4.382354833                 |
| ar       | nnual     |   | 1.5750277                   |
| ວເ       | orados    |   | 0.998631022                 |
| <u>a</u> | relages   |   | 6.6497095                   |
|          |           |   | 3.88019594                  |
|          |           |   | 0.789932783                 |
|          |           |   | 1.050577518                 |
|          | Total     |   | 70.6135029                  |

## Calculating the Mean for 20 Years of Precipitation DATA

- 1. The =SUM(H22/20) gives you this value.
- 2. In order to calculate the anomaly 3.530675145 needs to be subtracted from each Annual Average.
- 3. To facilitate the process the Total Mean Annual Precipitation is copied 20 times.
- 4. To copy the number 20 times, Go To Edit press copy and then SPECIAL PASTE highlight all the cells that need to be copied.

Total Mean Annual Precip. 3.530675145 3.530675145 3.530675145 3.530675145 3.530675145 3.530675145 3.530675145 3.530675145 3.530675145 3.530675145 3.530675145 3.530675145

#### Calculate the Anomaly Per Year

• To calculate the anomaly the 3.530675145 (The Mean for the Total Annual Precipitation Averages) is subtracted from every annual average.

| H                            |                           | J            |
|------------------------------|---------------------------|--------------|
| Mean Annual Precipitation mm | Total Mean Annual Precip. | Anomaly      |
| 2.914436583                  | 3.530675145               | 0.616238562  |
| 4.827540375                  | 3.530675145               | -1.29686523  |
| 4.261767817                  | 3.530675145               | -0.731092671 |
| 1.645114917                  | 3.530675145               | 1.885560229  |
| 1.879904117                  | 3.530675145               | 1.650771029  |
| 3.390812137                  | 3.530675145               | 0.139863009  |
| 7.421581167                  | 3.530675145               | -3.890906021 |
| 2.1558054                    | 3.530675145               | 1.374869745  |
| 1.121828383                  | 3.530675145               | 2.408846763  |
| 4.283992242                  | 3.530675145               | -0.753317096 |
| 3.975891167                  | 3.530675145               | -0.445216021 |
| 7.529272473                  | 3.530675145               | -3.998597327 |

## Copy and Special Paste to Calculate Anomalies

- 1. Place cursor on cell **i2** go to Edit and click Copy.
- 2. Go to Edit and click on Special Paste.

|                             | Data connections                                                                  | have been disabled.                                                                                                    | Edit           | V              |
|-----------------------------|-----------------------------------------------------------------------------------|----------------------------------------------------------------------------------------------------|----------------|----------------|
| This window                 | Paste                                                                             | <ul> <li>All using Source theme</li> <li>All except borders</li> </ul>                                                                          | Un<br>Re       | ido<br>pea     |
| appears. Select<br>FORMULAS | <ul> <li>Values</li> <li>Formats</li> <li>Comments</li> <li>Validation</li> </ul> | <ul> <li>Column widths</li> <li>Formulas and number formats</li> <li>Values and number formats</li> <li>Merge conditional formatting</li> </ul> | Cu<br>Co<br>Co | it<br>py<br>py |
|                             | Operation<br>None<br>Add<br>Subtract                                              | <ul><li>Multiply</li><li>Divide</li></ul>                                                                                                    | Pa:<br>Pa:     | ste<br>ste     |
|                             | Skip blanks Paste Link                                                            | Cancel OK                                                                                                    |                |                |

| E | dit        | View               | Insert           | Format       |
|---|------------|--------------------|------------------|--------------|
|   | Uno<br>Rep | lo Line<br>eat Lin | Style<br>e Style | 業Z<br>業Y     |
|   | Cut        |                    |                  | жх           |
|   | Cop        | ру                 |                  | ЖC           |
|   | Cop        | by to Sc           | rapbook          | ~\C          |
|   | Pas        | te                 |                  | жv           |
| Y | Pas        | te Spec            | ial              | ^ <b>%</b> V |
|   |            |                    |                  |              |

0.616238562

Anomaly

# Calculate Anomalies Per Year and Graphing

Highlight all the 19 cells bellow cell 2 and press enter. All the anomaly values should appear.

To Graph - highlight column YEAR first. Then press command (Mac) or Ctrl (PC) and while pressing the command or Crtl button down highlight the Anomaly Column.

Go to Charts and select Scattered, Straight Marked Scattered

| F    | J            |
|------|--------------|
| Year | Anomaly      |
| 1981 | 0.616238562  |
| 1982 | -1.29686523  |
| 1983 | -0.731092671 |
| 1984 | 1.885560229  |
| 1985 | 1.650771029  |
| 1986 | 0.139863009  |
| 1987 | -3.890906021 |
| 1988 | 1.374869745  |
| 1989 | 2.408846763  |
| 1990 | -0.753317096 |
| 1991 | -0.445216021 |
| 1992 | -3.998597327 |
| 1993 | -2.348451688 |
| 1994 | -0.851679688 |
| 1995 | 1.955647445  |
| 1996 | 2.532044124  |
| 1997 | -3.119034355 |
| 1998 | -0.349520795 |
| 1999 | 2.740742362  |
| 2000 | 2.480097627  |

## **Changing Graphs Parameters**

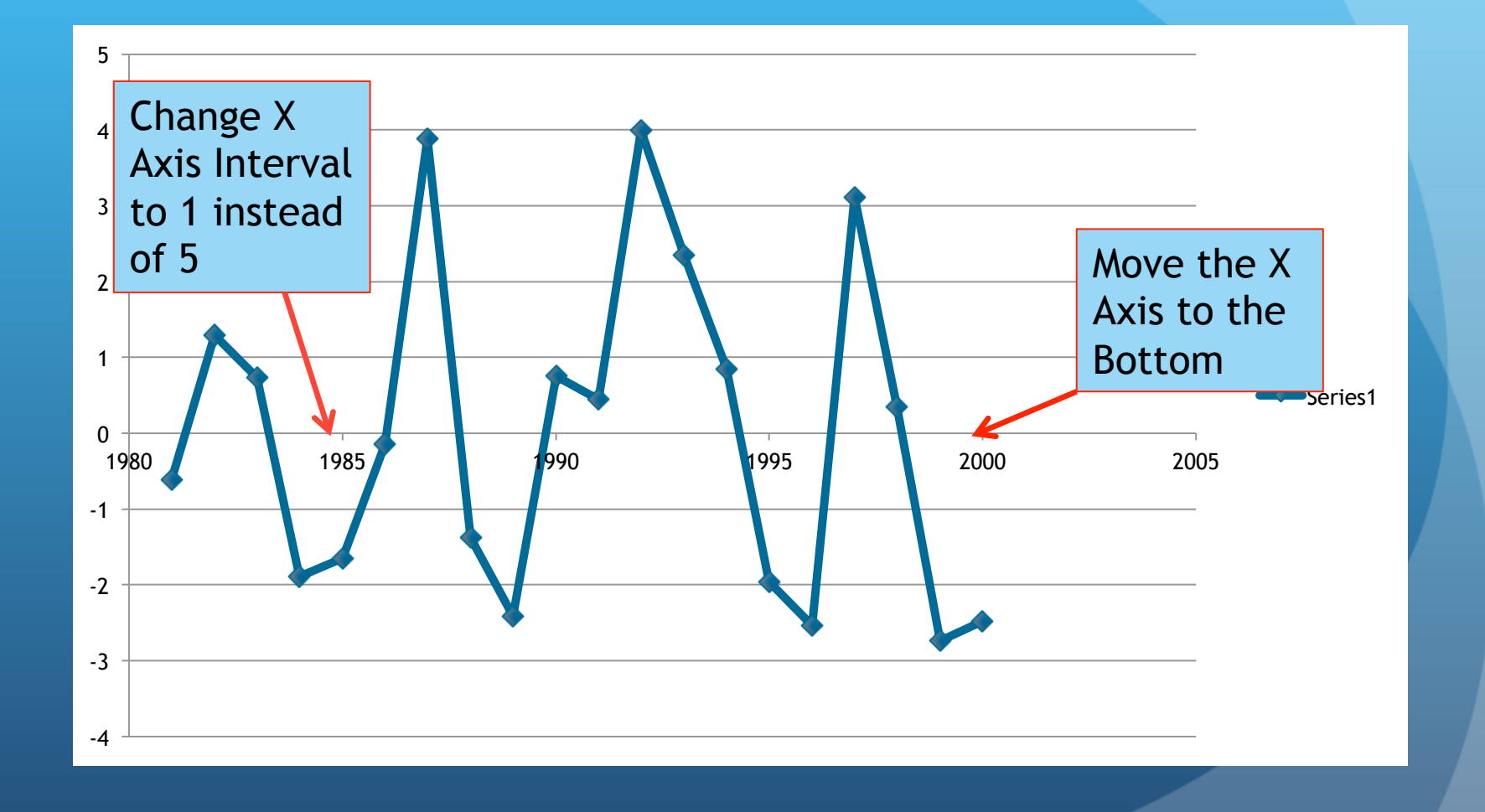

### How to Lower the X Axis

| .00 Number                                        | Major Tick Mark Type:                 |                                         | Minor Tick Ma                         | Minor Tick Mark Type:                                                                                    |  |  |  |
|---------------------------------------------------|---------------------------------------|-----------------------------------------|---------------------------------------|----------------------------------------------------------------------------------------------------|--|--|--|
| Ticks<br>A Font<br>Text Box<br>Fill               | <ul><li>None</li><li>Inside</li></ul> | <ul><li>Outside</li><li>Cross</li></ul> | <ul><li>None</li><li>Inside</li></ul> | <ul><li>Outside</li><li>Cross</li></ul>                                                                  |  |  |  |
| 🔪 Line                                            | Axis labels:                          |                                         |                                       |                                                                                                    |  |  |  |
| Shadow Glow & Soft Edges                          | O None                                | 🔵 High                                  | • Low                                 | Next to Axis                                                                                             |  |  |  |
| Select Ticks g<br>to Axis Labels<br>and select Lo | 30<br>5<br>W                          |                                         | t<br>t<br>g<br>a                      | Click twice on<br>he axis bar and<br>he pop up will<br>come out. If not<br>to Format<br>and select Axis. |  |  |  |
|                                                   |                                       |                                         |                                       |                                                                                                    |  |  |  |

## **Change Graph Parameters**

|                                                                                                    | Format Axis                                                                                                    |                                                                                 |                            |
|----------------------------------------------------------------------------------------------------|----------------------------------------------------------------------------------------------------|---------------------------------------------------------------------------------|----------------------------|
| <ul> <li>Scale</li> <li>Number</li> <li>Ticks</li> <li>Font</li> <li>Text Box</li> <li>Fill</li> <li>Line</li> <li>Shadow</li> <li>Glow &amp; Soft Edges</li> </ul> | Horizontal axis scale   Auto   Minimum:   1981.0   Major unit:   10   Minor unit:   0.2   Vertical   axis crosses at:   Display units:   None   Show display units label o   Logarithmic scale | cale<br>Change Value<br>Minimum to<br>Maximum to<br>Maximum to<br>Major Unit to | es:<br>1981<br>2000<br>5 1 |
|                                                                                                    | <ul> <li>Values in reverse order</li> <li>Vertical axis crosses at maximum value</li> </ul>                                                                                                    | Cancel OK                                                                       |                            |

## Decadal Precipitation Anomaly Graph

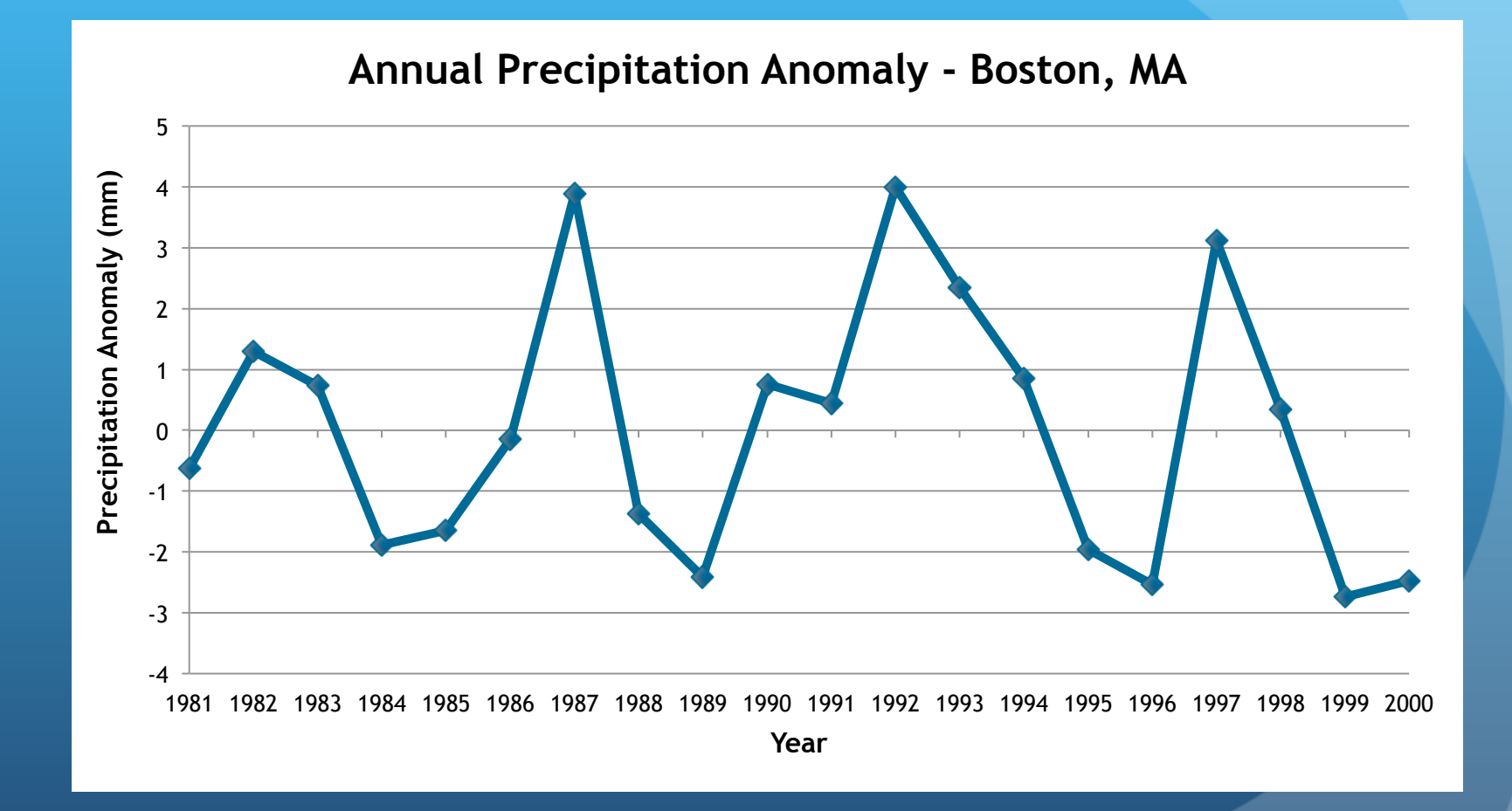

To calculate the standard deviation there are several figures that will be needed:

1. Obtain the mean of the annual data for each year of your data set.

The mean for

each year of

data

| С    | D                    | <u> </u>                     |  |
|------|----------------------|------------------------------|--|
| Year | Annual Precipitation | Mean Annual Precipitation mm |  |
| 1981 | 34.973239            | 2.914436583                  |  |
| 1982 | 57.9304845           | 4.827540375                  |  |
| 1983 | 51.1412138           | 4.261767817                  |  |
| 1984 | 19.741379            | 1.645114917                  |  |
| 1985 | 22.5588494           | 1.879904                     |  |
| 1986 | 40.68974564          | 3.390812137                  |  |
| 1987 | 89.058974            | 7.421581167                  |  |
| 1988 | 25.8696648           | 2.1558054                    |  |
| 1989 | 13.46194059          | 1.121828383                  |  |
| 1990 | 51.4079069           | 4.283992242                  |  |
| 1991 | 47.710694            | 3.975891167                  |  |
| 1992 | 82.8219972           | 6.9018331                    |  |
| 1993 | 70.549522            | 5.879126833                  |  |
| 1994 | 52.588258            | 4.382354833                  |  |
| 1995 | 18.9003324           | 1.5750277                    |  |
| 1996 | 11.98357226          | 0.998631022                  |  |
| 1997 | 89.058974            | 7.421581167                  |  |
| 1998 | 25.8696648           | 2.1558054                    |  |
| 1999 | 9.4791934            | 0.789932783                  |  |
| 2000 | 9.45519766           | 0.787933138                  |  |
|      |                      |                              |  |

 Once the Mean for every year of data has been obtain the next step is to find the mean for the total of years of data.

| F     | G     | Н                            |         |              |            |                           |     |          |         |              |
|-------|-------|------------------------------|---------|--------------|------------|---------------------------|-----|----------|---------|--------------|
| Year  |       | Mean Annual Precipitation mm |         |              |            |                           |     |          |         |              |
| 1981  |       | 2.914436583                  |         |              |            |                           |     |          |         |              |
| 1982  |       | 4.827540375                  |         |              |            |                           |     |          |         |              |
| 1983  |       | 4.261767817                  |         |              |            |                           |     |          |         |              |
| 1984  |       | 1.645114917                  | [       |              |            |                           | ]   |          |         |              |
| 1985  |       | 1.879904117                  |         |              | <b>(H</b>  | 2·H21)                    |     |          |         |              |
| 1986  |       | 3.390812137                  |         | -50M         | <b>'</b> ' | <b>Z</b> •••• <b>Z</b> •• |     |          |         |              |
| 1987  |       | 7.421581167                  |         |              |            |                           |     |          |         |              |
| 1988  |       | 2.1558054                    |         |              |            |                           |     |          |         |              |
| 1989  |       | 1.121828383                  |         |              |            |                           | с – |          |         | $\mathbf{a}$ |
| 1990  |       | 4.283992242                  |         |              |            |                           | = 5 | UM(HZ    | :HZI)// | ZU           |
| 1991  |       | 3.975891167                  |         |              |            |                           | L   | <u> </u> | ,       | _            |
| 1992  |       | 7.529272473                  |         |              |            |                           |     |          |         |              |
| 1993  |       | 5.879126833                  |         |              |            |                           |     |          |         |              |
| 1994  |       | 4.382354833                  |         |              |            |                           |     |          |         |              |
| 1995  |       | 1.5750277                    |         | <b>T</b> ( ) | CI         | 1AA . C                   |     |          |         |              |
| 1996  |       | 0.998631022                  |         | Iotal        | SU         | JM OT                     |     |          |         |              |
| 1997  |       | 6.6497095                    |         |              |            | امير                      |     |          | ·       |              |
| 1998  |       | 3.88019594                   |         | the a        | nn         | ual                       |     | Mean o   | f The   |              |
| 1999  |       | 0.789932783                  |         | moor         |            |                           |     |          |         |              |
| 2000  |       | 1.050577518                  |         | mear         | 12         |                           |     | lotal Ar | าทนลไ   |              |
| Total | Total | 70.6135029                   |         |              |            |                           |     |          |         |              |
|       | Mean  | 3.530675145                  | <u></u> |              |            |                           |     | means    |         |              |
|       |       |                              |         |              |            |                           |     |          |         |              |

• Subtract the Annual Total Mean from the mean for each year to find the variation from the mean.

| I                         | J            |
|---------------------------|--------------|
| Total Mean Annual Precip. | Anomaly      |
| 3.530675145               | -0.616238562 |
| 3.530675145               | 1.29686523   |
| 3.530675145               | 0.731092671  |
| 3.530675145               | -1.885560229 |
| 3.530675145               | -1.650771029 |
| 3.530675145               | -0.139863009 |
| 3.530675145               | 3.890906021  |
| 3.530675145               | -1.374869745 |
| 3.530675145               | -2.408846763 |
| 3.530675145               | 0.753317096  |
| 3.530675145               | 0.445216021  |
| 3.530675145               | 3.998597327  |
| 3.530675145               | 2.348451688  |
| 3.530675145               | 0.851679688  |
| 3.530675145               | -1.955647445 |
| 3.530675145               | -2.532044124 |
| 3.530675145               | 3.119034355  |
| 3.530675145               | 0.349520795  |
| 3.530675145               | -2.740742362 |
| 3.530675145               | -2.480097627 |
|                           |              |

This figure tells us how much above or bellow the mean the Annual Precipitation mean is. This is called anomaly.

| 1 <b>A</b> | В                 | С                   |
|------------|-------------------|---------------------|
| Year       | Anomaly/Variation | Square of Variation |
| 1981       | -0.616238562      | 0.379749965         |
| 1982       | 1.29686523        | 1.681859424         |
| 1983       | 0.731092671       | 0.534496494         |
| 1984       | -1.885560229      | 3.555337376         |
| 1985       | -1.650771029      | 2.725044989         |
| 1986       | -0.139863009      | 0.019561661         |
| 1987       | 3.890906021       | 15.13914967         |
| 1988       | -1.374869745      | 1.890266816         |
| 1989       | -2.408846763      | 5.802542726         |
| 1990       | 0.753317096       | 0.567486648         |
| 1991       | 0.445216021       | 0.198217306         |
| 1992       | 3.998597327       | 15.98878059         |
| 1993       | 2.348451688       | 5.515225331         |
| 1994       | 0.851679688       | 0.725358291         |
| 1995       | -1.955647445      | 3.82455693          |
| 1996       | -2.532044124      | 6.411247444         |
| 1997       | 3.119034355       | 9.728375306         |
| 1998       | 0.349520795       | 0.122164786         |
| 1999       | -2.740742362      | 7.511668694         |
| 2000       | -2.480097627      | 6.150884242         |
|            |                   |                     |
| TOTAL      |                   | 88.47197468         |
|            |                   |                     |

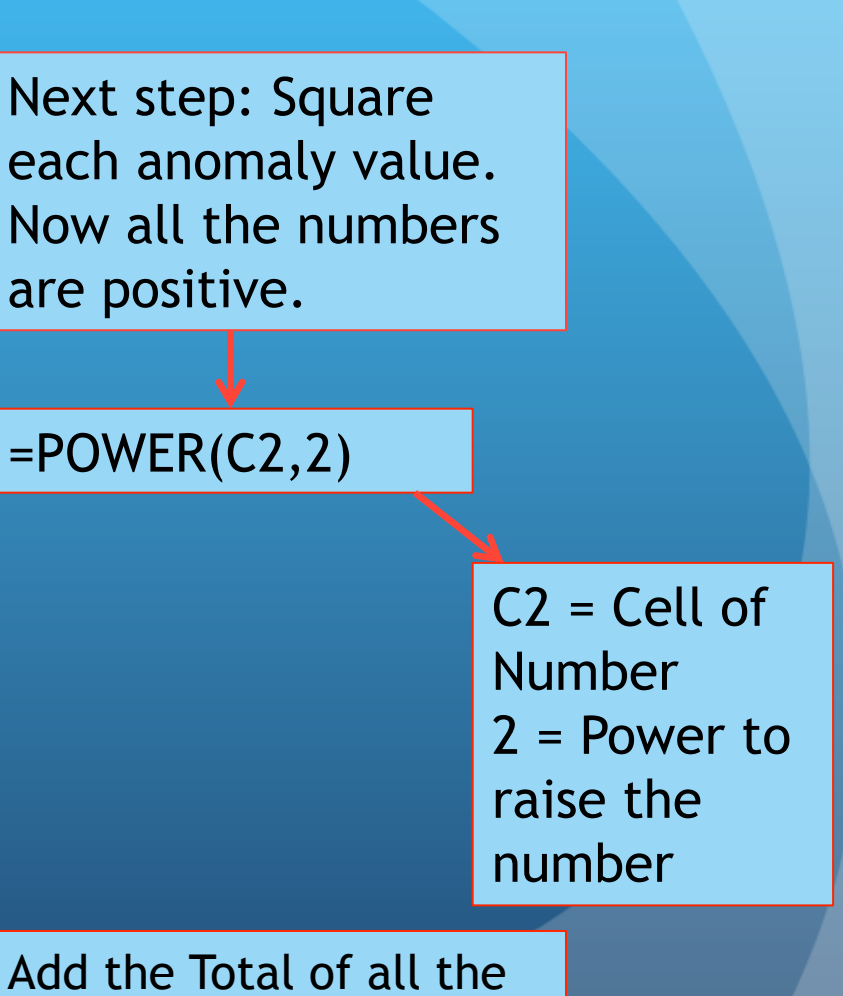

squared values

### **Standard Deviation**

|                     |             | Next Step:           | : F1n | d the the mean                     |  |
|---------------------|-------------|----------------------|-------|------------------------------------|--|
| =SUM(C23)/20-       | ·1          |                      |       |                                    |  |
| С                   | D           | i of the squ         | are r | number.                            |  |
| Square of Variation |             |                      |       |                                    |  |
| 0.379749965         |             |                      |       |                                    |  |
| 1.681859424         |             |                      |       |                                    |  |
| 0.534496494         |             |                      |       | $\sum (\mathbf{y} - \mathbf{y})^2$ |  |
| 3.555337376         | Di          | vide the number      |       |                                    |  |
| 2.725044989         | h           | up 1 ac tha          |       |                                    |  |
| 0.019561661         | Dy          | n - i as the         |       | n - 1                              |  |
| 15.13914967         | de          | nominator.           |       |                                    |  |
| 1.890266816         |             |                      |       |                                    |  |
| 5.802542726         | W           | here n = is the      |       |                                    |  |
| 0.567486648         | nı          | imber of vears       |       |                                    |  |
| 0.198217306         |             | inder of years.      |       | $-SUM(C23)/20_1$                   |  |
| 15.98878059         |             |                      |       | $-301 (CZ3) / Z0^{-1}$             |  |
| 5.515225331         |             |                      |       |                                    |  |
| 0.725358291         |             | . 🔸                  |       |                                    |  |
| 3.82455693          |             |                      |       |                                    |  |
| 6.411247444         |             | 88.4/19468 ÷ (n - 1) | =     |                                    |  |
| 9.728375306         |             | 3.423598734          |       |                                    |  |
| 0.122164786         |             |                      |       |                                    |  |
| 7.511668694         |             |                      |       |                                    |  |
| 6.150884242         |             |                      |       |                                    |  |
|                     |             |                      |       |                                    |  |
| 88.47197468         | 3.423598734 |                      |       |                                    |  |
|                     |             |                      |       |                                    |  |
## **Standard Deviation**

Final Step: Take the Square Root of the mean of the variance.

x = Symbol of Mean (a bar over the X Σ = SUM; X = values; n = number of values of data set

$$s = \sqrt{\frac{\sum (x - \overline{x})^2}{n - 1}}$$

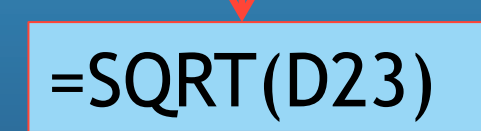